Version: VER.24.1111 Date: 2025

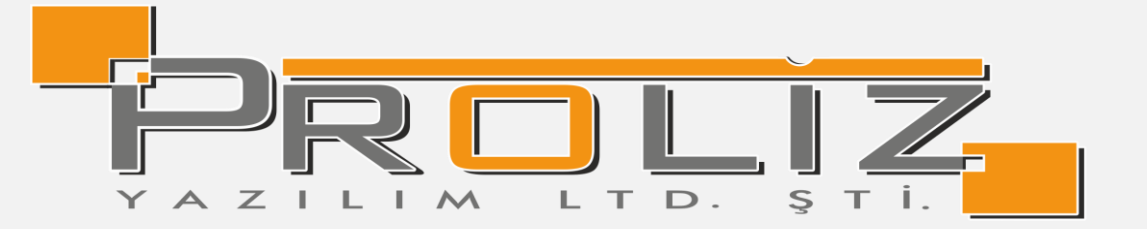

# Student Module User Guide

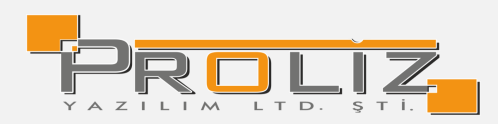

| Conte | ents                                                 |
|-------|------------------------------------------------------|
| 1. A  | Automation Login Screen                              |
| 1.1   | If the information entered during login is incorrect |
| 1.2   | When Logging into the Automation for the First Time  |
| 2. N  | /ain Menu Screen                                     |
| 3. G  | General Procedures                                   |
| 3.1   | Personal Information                                 |
| 3.2   | General Information                                  |
| 3.3   | Academic Calendar7                                   |
| 3.4   | Advisor Information                                  |
| 3.5   | Registered Courses                                   |
| 3.6   | Courses Offered in the Department <u>8</u>           |
| 3.7   | Exam Dates                                           |
| 3.8   | Time Table                                           |
| 3.9   | Department Time Table8                               |
| 3.10  | 0 Internship                                         |
| 3.1   | 1 Public Announcements                               |
| 3.12  | 2 Graduation Confirmation                            |
| 4. S  | emester and Course Op10                              |
| 4.1   | Course Registrations                                 |
| 4.2   | Add/Drop10                                           |
| 4.3   | Semester Grades                                      |
| 4.4   | List of Grades12                                     |
| 4.5   | Transcript                                           |
| 4.6   | Transcript Simulation                                |
| 4.7   | Other Printable Documents                            |
| 4.8   | Course Status                                        |
| 4.9   | Curriculum Information Package14                     |
| 4.1   | 0 Internship Application                             |
| 4.1   | 1 Attendance Status                                  |
| 5. F  | orms                                                 |
| 5.1   | Survey                                               |
| 5.2   | Evaluation Forms                                     |
| 5.3   | Student Information Form                             |
| 6.    | YOKSIS Procedures                                    |

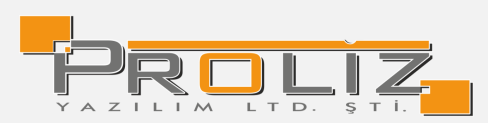

| 6.  | 1 YO    | DKSIS Information 1                    | 19 |
|-----|---------|----------------------------------------|----|
| 7.  | Арр     | plication Process                      | 20 |
| 7.  | 1 App   | plication for Deferral of Registration | 20 |
| 7.  | 2 Ap    | pplication for Re-Take Exam            | 21 |
| 7.  | 3 Ado   | ditional Exam Application Procedures2  | 22 |
| 7.  | 3.1. Ap | pplication for Additional Exam V22     | 22 |
| 8.  | User A  | Activities                             | 24 |
| 8.  | 1 To    | Do List                                | 24 |
| 8.  | 2 Inc   | coming Messages                        | 25 |
| 8.  | 3 Ser   | nt Messages2                           | 25 |
| 8.4 | 4 Doo   | cument Request                         | 27 |
| 8.  | 5 Up    | date Photo                             | 27 |

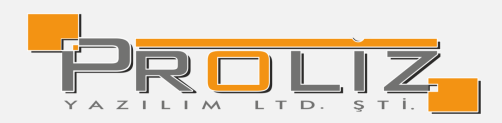

#### 1. Automation Login Screen

When you first enter the Student Information System, the Login screen appears. After the Username and Password information are filled in completely and correctly on this Login screen, and the Total of the Numbers asked for security purposes is entered, you can log in to the system after clicking the Login button. You can also log in by clicking the "Login with E-Devlet" button on the e-devlet login page you will be directed to.

| 7.11             | Contract in the second second se |
|------------------|----------------------------------------------------------------------------------------------------|
| ullanici Adi:    | @ogr.proiiz.edu.tr                                                                                                    |
| ifre             | Ø                                                                                                    |
| ayıların Toplamı | 77 + 7 = 2                                                                                                    |
|                  | →] Giriş                                                                                                    |
|                  | E-Devlet Île Giriş                                                                                                    |

Figure 1 Student Login Screen

#### 1.1 If the Information Entered During Login is Incorrect

If the username and/or password is entered incorrectly, the system will give the following error message.

HATA:D21032301:Kullanıcı adı veya şifresi geçersiz.

Figure 1.1 Incorrect User Name/Password Message

## 1.2 When Logging into the Automation for the First Time

If you are logging into the system for the first time or if your password includes a part of your Turkish

Republic ID number, you will be required to click on the Change Password screen.

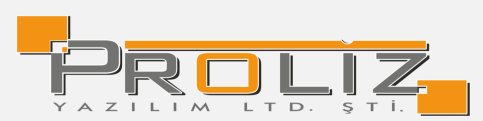

| Şifre Değiştir    |                                                                                                    |  |  |  |  |  |  |
|-------------------|----------------------------------------------------------------------------------------------------|--|--|--|--|--|--|
| Eski Şifre        |                                                                                                    |  |  |  |  |  |  |
| Yeni Şifre        |                                                                                                    |  |  |  |  |  |  |
| Yeni Şifre Tekrar |                                                                                                    |  |  |  |  |  |  |
|                   | & Kaydet (Onay kutucugu işaretlendiğinde kaydedilebilir)                                                                                                    |  |  |  |  |  |  |
|                   |                                                                                                    |  |  |  |  |  |  |
|                   | Şifremin güvenliği tarafıma ait olup, bu şifre kullanılarak öğrenci otomasyon sistemi üzerinde yapılan tüm işlemlerin sorumluluğunun tarafıma ait olduğunu kabul eder, şifremi kimse ile paylaşmayacağımı taahhüt ederim |  |  |  |  |  |  |
|                   |                                                                                                    |  |  |  |  |  |  |
|                   |                                                                                                    |  |  |  |  |  |  |
|                   | Şifre tanımlarken lütfen aşağıdaki hususlara dikkat ediniz;                                                                                                    |  |  |  |  |  |  |
|                   | 1. En Fazia 15 Karakter                                                                                                    |  |  |  |  |  |  |
|                   | 2. Tahmin edilebilir olmamalıdır. Örneğin şu bilgileri içermemelidir: hesap adı, T.C. numarası, telefon numarası, dogum tarih, aile fertlerinden birinin adı, vs.                                                        |  |  |  |  |  |  |
|                   | 3. Şifrenin içinde en az bir büyük harf bulunabilir (sistem, büyük - küçük harf duyarlılığına sahiptir). Yanlış örnek: "abhde5f", doğru örnek: "abhde5F".                                                                |  |  |  |  |  |  |
|                   | 4. Şiffenizde en az bir sayı bulunabilir.                                                                                                    |  |  |  |  |  |  |
|                   | 5. Şifrenizde bulunanan sayılar veya harfler ardışak olmamalıdır. Yanlış örnek: "abbcd1234", dogru örnek: "alb2c3d4",                                                                                                    |  |  |  |  |  |  |
|                   | 5. Şifreniz bulunan sayılar veya harfler en fazla 2 defa tekrar etmelidir. Yanlış ornek: "aaaa1111", dogru ornek "aa11BB22".                                                                                             |  |  |  |  |  |  |
|                   | 7. Şifrenizi hiç kimseyle paylaşmayınız.                                                                                                    |  |  |  |  |  |  |
|                   | Not: Verilen yeni şifre T.C. Kımlık Numarasından Bir Parça İçermemelidir.                                                                                                    |  |  |  |  |  |  |
|                   | Eger şifre T.C. Kimlik Numarasından bir parça içeriyorsa,                                                                                                    |  |  |  |  |  |  |
|                   | Ögrenci sisteme her girdiğinde şifre değiştirme ekranı ile karşılaşır.                                                                                                    |  |  |  |  |  |  |
|                   |                                                                                                    |  |  |  |  |  |  |

Figure 1.2 Change Password

#### 2. Main Menu Screen

After users log in to the system with their passwords, the main menu screen, an example of which is shown in Figure 2.1, opens. There are 'Information' messages at the top of the screen. In the section just below, you can view the 'Active Academic Period', 'Advisor Information', 'Major/Minor Program Information' and 'Registration Date/Reason for Registration' information.

| Information: You have 6 registered course in 2024 - 2025 Academic Year Fall Semiester semester |                                                                              |  |                                                                                       |   |                                                                |   |                                                      |  |  |
|------------------------------------------------------------------------------------------------|------------------------------------------------------------------------------|--|---------------------------------------------------------------------------------------|---|----------------------------------------------------------------|---|------------------------------------------------------|--|--|
| Î                                                                                              | Current Academic Semester Information<br>2024 - 2025 Akademik Yli Güz Dönemi |  | Advisor Information<br>Dr.Öğretim Üyesi<br>merickaragoder@eu.edu.tr<br>Detai <b>©</b> | ହ | Double Major / Minor Information<br>Faculty of LawLaw<br>2.Smf | 9 | Date of Registration: 24.08.2022<br>CGP4:<br>Detail€ |  |  |

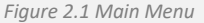

General Announcements and Instructor Messages will appear by clicking the Announcements

button. In this way, you will have quick access to announcements and messages sent for informational purposes. General announcements section includes announcements made to students from the administrative side and automatic announcements made by the system to inform you. In the Messages section, there are messages sent by your instructors through the system.

| Announcements                     | - |
|-----------------------------------|---|
| There is no General Announcements |   |
|                                   |   |
| 各局 Instructor Messages            | - |
| There is no New Message           |   |
|                                   |   |

*Figure 2.1.1 General Announcements Instructor Messages* 

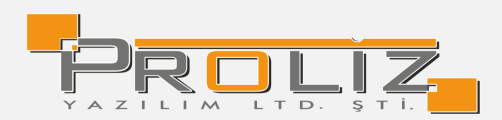

#### 3. General Procedures

#### 3.1 Personal Information

This is a screen you will first encounter when you log in to the system. In this section, you can see your identity and contact information and make the necessary edits. After the necessary edits, you can save the changes by pressing the <u>Save</u> button.

| Family Contact Information     |                                |                                      |                                             |                  |
|--------------------------------|--------------------------------|--------------------------------------|---------------------------------------------|------------------|
| Address                        |                                |                                      |                                             |                  |
| City                           | Choose 🗸                       | County                               | Choose 🗸                                    |                  |
| Postcode                       |                                | Phone                                |                                             |                  |
| Residence Contact Information  |                                |                                      |                                             |                  |
| Address                        |                                |                                      |                                             |                  |
| City                           | izmir 🗸                        | County                               | ~                                           |                  |
| Postcode                       |                                | Phone                                |                                             |                  |
| Other Contact Information      |                                |                                      |                                             |                  |
| 1.Mobile Phone                 |                                | (used for SMS) Phone num             | mber must not start with 0 and must be a to | tal of 10 digits |
| 2.Mobile Phone                 |                                | ]                                    |                                             |                  |
| 3.Mobile Phone                 |                                | ]                                    |                                             |                  |
| 1. Email                       | [                              | 1st and 2nd e-mail addresse          | es are used for password reminder           |                  |
| 2. Email                       |                                | Social media                         |                                             |                  |
| Web Page                       |                                | ORCID                                |                                             |                  |
| Bank Information to be Used in | Refunds Made by the University |                                      |                                             |                  |
| Bank Name                      |                                | Branch Name                          |                                             |                  |
| Branch Code                    |                                | Account Number                       |                                             |                  |
| IBAN                           | TR                             | Bank Account Owner<br>Name Last Name |                                             |                  |
| (                              | الله Save                      |                                      |                                             |                  |

Figure 3.1 Personal Information

However, if your personal information includes missing mobile phone and e-mail addresses, the system will not allow you to save. These fields are mandatory.

1<sup>st</sup> Mobile Phone: It is used to send exam score information to the specified number via SMS.

1<sup>st</sup> E-Mail: It is used to send the user code and password information to the specified e-mail address, in case the user login information is forgotten.

#### 3.2 General Information

It is a menu where you can easily access your general information on a single screen. By clicking on the desired menu, the information entered is displayed at the bottom of the screen.

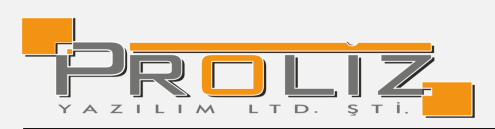

| General Information       | La General Information                         |                |                                                   |     |
|---------------------------|------------------------------------------------|----------------|---------------------------------------------------|-----|
| ■ Education Information   | Program Normal/Maximum Time                    | 4/7            | Double Major Count                                | Yok |
| A Penalty Information     | Registration Date/Student Class                | 24.08.2022 / 2 | Minor Registration Count                          | Yok |
| 💵 Readiness Status        | Year Studied                                   | 3              | Penalty Status                                    | 0   |
| 📜 Scholarship Information | According to the New Law                       | 3              | Registration Freeze                               | 0   |
| 👬 Club/Community/Act.     | Number of Active Semester Course Registrations | 6              | Contribution/Tuition Fee                          | 0   |
| 📢 Other Information/Evn.  | Number of Thesis/Seminar                       | 0/0            | Exchange Program or Horizontal/Vertical Education | 0   |
| Registration Freeze       |                                                |                |                                                   |     |
| 🖓 Honor/Honorary          |                                                |                |                                                   |     |
| Board of Directors Dec.   |                                                |                |                                                   |     |
| Seminar Information       |                                                |                |                                                   |     |
| 🞜 Qualification Info.     |                                                |                |                                                   |     |
| Project Information       |                                                |                |                                                   |     |
| Thesis Information        |                                                |                |                                                   |     |
| 🕑 Research Reports        |                                                |                |                                                   |     |
| i≣ Thesis Mon. Exams      |                                                |                |                                                   |     |
| Thesis Defense Exams      |                                                |                |                                                   |     |
|                           |                                                |                |                                                   |     |

Figure 3.2 General Information

## 3.3 Academic Calendar

In this section, you can see the academic calendar defined for your faculty.

| Calendar Name                       | Starting Date    | Ending Date      |
|-------------------------------------|------------------|------------------|
| Examination Grade Entry For Midterm | 13.01.2025 15:30 | 17.01.2025 12:00 |
| Examination Entry For Midterm       | 20.01.2025 12:00 |                  |
| Examination Grade Entry For Final   | 13.01.2025 15:30 | 17.01.2025 12:00 |
| Announcement Of Final Exam          | 20.01.2025 12:00 |                  |

Figure 3.3 Academic Calendar

#### 3.4 Advisor Information

You can see the information of your advisor. You can follow the defined course schedule by clicking

the <u>Course Schedule</u> button.

#### 3.5 Registered Courses

In this section, you can see the list of courses taken in the selected period with the selected period filter. You can easily see information such as course code, name, credit, theoretical and practical hours, class, compulsory or elective information, and letter grade received.

You can get detailed information about the course by using the (other operations) button at the beginning of the row where the course is located. This information is given below.

Course Information

button allows you to see course credits, ECTS, theoretical and practice hours can be seen.

🔁 Course Detail

button allows you to see information such as textbook, course description, explanation about the course.

😇 Weekly Course Topics

button allows you see weekly lesson topic and source information.

E Assignments of the Course

button allows you to see the assignments of the course.

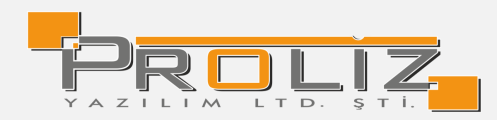

20 Lecturer. Staff Schedule

button allows you to see the weekly course schedule of the course

instructor.

#### 3.6 Courses Offered in the Department

You can see the curriculum courses that the student is affiliated with in the program he/she is registered in. Information such as course code, course name, class, credit and ECTS information are listed here.

| Br | Course Code  | Course Name                                    | Class | U | L | Т | С | CRD | ECTS |  |
|----|--------------|------------------------------------------------|-------|---|---|---|---|-----|------|--|
| 28 | IUE 100      | Orientation and Career Planning                | 1     | 0 | 0 | 1 | 1 | 1   | 2    |  |
| 1  | HUK 280      | Personal Data Protection Law                   | 2     | 0 | 0 | 3 | 1 | 3   | 3    |  |
| 1  | HUM 100      | Philosophy and Ethics                          | 1     | 0 | 0 | 3 | 1 | 3   | 6    |  |
| 2  | HUK 307      | Property Law I                                 | 3     | 0 | 0 | 3 | 1 | 3   | 5    |  |
| 1  | HUK 307      | Property Law I                                 | 3     | 0 | 0 | 3 | 1 | 3   | 5    |  |
| 1  | HUK 115      | Roman Law                                      | 1     | 0 | 0 | 3 | 1 | 3   | 4    |  |
| 1  | HUK 217      | The Art of Oratory and the Language of Defense | 2     | 2 | 0 | 1 | 1 | 2   | 3    |  |
| 1  | HUK 293      | Turkish Constitutional History                 | 2     | 0 | 0 | 3 | 1 | 3   | 3    |  |
| 1  | HUK 490      | Turkish Constitutional History                 | 4     | 0 | 0 | 3 | 1 | 3   | 4    |  |
|    | 69 - 4/4 4 🗸 |                                                |       |   |   |   |   |     |      |  |

Figure 3.6 Program Courses

#### 3.7 Exam Dates

This section contains exam information defined for the courses taken. You can also view exam information defined in previous semesters with the semester filter.

If you see a flashing exclamation mark  $^{\car{1}}$  on the line where the exam is located, it means that a description has been entered for you to see. When you hover over the exclamation mark, you can see the description that has been entered.

| Semest | ter    | 2024 - 2025 Academ | ic Year Fall Semester                   | • T        | ype of Exam All            |             |           | •                     |
|--------|--------|--------------------|-----------------------------------------|------------|----------------------------|-------------|-----------|-----------------------|
| Br     | Course | Code               | Course Name                             | Exam Name  | Date                       | Impact Rate | Classroom | Included to exam list |
| 1      | LAW 29 | 14                 | Economic Analysis of Law                | Final      | (Not disclosed)            | 50          |           | Yes                   |
| 1      | LAW 29 | 14                 | Economic Analysis of Law                | Quiz       | (Not disclosed)            | 35          |           | Yes                   |
| 1      | LAW 29 | 14                 | Economic Analysis of Law                | Homework   | (Not disclosed)            | 15          |           | Yes                   |
| 1      | LAW 20 | 13                 | Anglo-Saxon Legal System                | Final      | (Not disclosed)            | 60          |           | Yes                   |
| 1      | LAW 20 | 13                 | Anglo-Saxon Legal System                | Quiz       | (Not disclosed)            | 40          |           | Yes                   |
| 1      | HUK 21 | 15                 | Law of Obligations-General Provisions I | Final      | (Not disclosed)            | 60          |           | Yes                   |
| 1      | HUK 21 | 15                 | Law of Obligations-General Provisions I | Quiz       | (Not disclosed)            | 40          |           | Yes                   |
| 1      | HUK 21 | 13                 | Administrative Law I                    | Final      | (Not disclosed)            | 60          |           | Yes                   |
| 1      | HUK 21 | 13                 | Administrative Law I                    | Quiz       | (Not disclosed)            | 40          |           | Yes                   |
| 2      | HUK 21 | 11                 | Criminal Law - General Provisions I     | Final      | (Not disclosed)            | 60          |           | Yes                   |
| 2      | HUK 21 | 11                 | Criminal Law - General Provisions I     | Quiz       | (Not disclosed)            | 40          |           | Yes                   |
| 2      | HUK 20 | )7                 | International Public Law                | Final      | (Not disclosed)            | 60          |           | Yes                   |
| 2      | HUK 20 | )7                 | International Public Law                | Quiz       | (Not disclosed)            | 40          |           | Yes                   |
|        |        |                    |                                         | 13 - 1/1 1 | ✓ K4 K K K4 C <sup>1</sup> |             |           |                       |

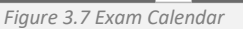

#### 3.8 Time Table

You can access the course schedule of the selected semester from this menu.

#### 3.9 Department Time Table

You can view the course schedule determined for other classes by the program to which the student

is affiliated from this menu.

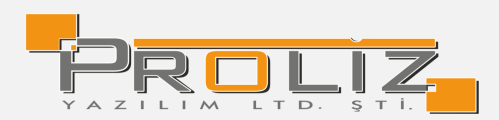

#### 3.10 Internship

This is the screen where you can see the internship information. You can view the acceptance status

of your internship on this screen.

| Staj Bilgileri  |            |            |      |              |           |     |  |  |  |
|-----------------|------------|------------|------|--------------|-----------|-----|--|--|--|
| Dönemi          | Baş.Tarihi | Bit.Tarihi | Süre | Kabul Durumu | Kabul Gün | Not |  |  |  |
| 2019-2020 Bahar | 27.01.2020 | 27.02.2020 | 30   | Kabul Oldu   | 30        | 80  |  |  |  |

Figure 3.10 Internship Information

#### 3.11 Public Announcements

It allows you to quickly navigate to the 'General Announcements' area, which you can view on the main screen, via the menus.

#### 3.12 Graduation Confirmation

This is the screen where you can follow up on-line when you are in graduation status, while the dismissal procedures are being carried out. Approval units are created by student affairs. You can track your approval status for each approval unit through this screen.

| Öğrenci M | lezuniyet Onay D | Detayı 2009-2010 | Bahar        |         |               |                  |               |                   |
|-----------|------------------|------------------|--------------|---------|---------------|------------------|---------------|-------------------|
|           | Adı Soyadı       | TUNA YAĞMUR      |              |         | Kayıt Tarihi  | 22/09/2005       |               | 🖽 Aldığı Dersler  |
|           | Öğrenci No       | 16000016/ 1**0** | 1**00        |         | Kawt Nedeni   | VÖS (Vahang)     |               | E Moz Transkrint  |
|           | /T.C.Kimlik No   | 100000107 1 000  |              |         | Rayit Nederi  | TOS (Tabanci)    |               | E Mez, franskript |
| )=        | Fakülte          | Hukuk Fakültesi  |              |         | AGNO          | GNO 2,17         |               | ∛≡ Transkript     |
|           | Program          | Hukuk            |              |         | Danışmanı     | Dr.Öğretim Üyesi | Gökmen ÇİFTÇİ | Dif.Durumu        |
|           | Öğrenim          | Aktif            |              |         | Öğrenim Süres | si<br>16         |               | 🛱 Harc Bilgileri  |
|           | Durumu           |                  |              |         |               | 10               |               |                   |
| Öğrenci M | lezuniyet Onay L | istesi           |              |         |               |                  |               |                   |
| Onaylayan | ı Birim          |                  | Onay Durum   | u       | Onay Tarihi   | Açıklama         | Onay Veren Ku | Illanıcı          |
| Merkez Kü | itüphane         | ()               | Onay Bekliyo | r       |               |                  |               |                   |
|           |                  |                  | <b>+</b>     | 1 - 1/1 | 1 ¥ KN KJ     | C) KX K          |               |                   |

Figure 3.12 Graduation Approval

You can learn a lot of information without leaving the screen through the buttons on the screen:

Courses Taken button allows you to see the courses you have taken in semesters you select.

| 0<br> | Graduation Transcript button allows you to review your graduation transcript and get a print |
|-------|----------------------------------------------------------------------------------------------|
| out.  |                                                                                              |
|       |                                                                                              |

Transcript button allows you to review your semester transcript and get a print out.

YOKSIS Information button allows you to review YOKSIS information.

Curriculum Status button allows you to see your success status in the courses included in your curriculum.

Button shows other information such as education, penalties, club, seminar, and scholarship document.

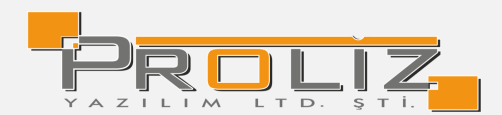

#### 4. Semester and Course Op.

#### 4.1 Course Registration

Below the student information section is a list of your curriculum courses.

When the button is clicked, if the desired course has been opened, it will be displayed in the opened courses area. You can ensure that the course is taken by clicking the plus button next to the opened course.

If you see an exclamation mark A in the row where the course is located; the course has not yet been opened by the department.

You can make changes to the courses that appear in the selected courses area. You can remove the taken course from the selected courses with the **<u>Remove</u>** button

You can substitute one course taken with another course with the <u>Substitute</u> button Saydır.

Click the <u>Check</u> Kontrol Et button to check your course registration. If there is a situation that does not comply with the course registration rules, the system will give a warning. If course registration is appropriate, when you click the <u>Finalize</u> Kesinleştir button, your course registration will be sent for advisor approval.

## Öğrenci Kesinleştirme Durumu : Finalization Status

If the student completed the course registration, it appears as **Finalized** Kesinleştirildi

If the student did not complete or approve the course registration, it appears as <u>Not</u> <u>Finalized</u> Kesinleştirilmedi !

# Danışman Onay Durumu : Advisor Approval Status

If the advisor did not approve the course registration, it appears as <u>Not</u>
<u>Approved</u> Onaylanmadi !

If the advisor approved the course registration, it appears as Approved Onaylandi

#### 4.2 Course Add/Drop

It is the screen where the student is able to add/drop courses.

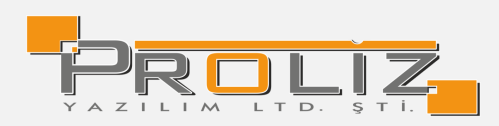

When the button is clicked, if the desired course has been opened, it will be displayed in the opened courses area. You can take the course by clicking the plus button next to the opened course.

In the 'Selected Courses' area, there is a drop button next to the courses you have selected. By clicking this button for the course you want to drop, you can finalize your add/drop course registration if it is appropriate. If your advisor approves, your course add/drop status will be determined.

| Öğ | ğrenci  | Kesi | nleştirme Dur | umu : Kesinleştirilmedi ! |     |        |         |          |       | Danışmar | n Onay Durumu : O | naylanmadı ! |   |                |
|----|---------|------|---------------|---------------------------|-----|--------|---------|----------|-------|----------|-------------------|--------------|---|----------------|
| s  | Seçilen | Der  | sler          |                           |     |        |         |          |       |          |                   |              |   |                |
|    |         | Şb.  | Ders Kodu     | Ders Adı                  | Z/S | T+U    | Krd     | AKTS     | Snf   | Alış     | Açma Nedeni       | Grup Kod     |   |                |
|    | Ξ       | 1    | A101          | Hukuksal Terimler         | z   | 2+0    | 4       | 5        | 4     | Zorunlu  | Dnm.              |              | í | Diğer Bilgiler |
|    | Ξ       | 01   | ECON 105      | Microecomomics            | z   | 2+3    | 2       | 2        | 1     | Alttan   | Dnm.              |              | í | Diğer Bilgiler |
|    |         |      |               |                           |     | Figure | e 4.2 S | Selected | Cours | ses      |                   |              |   |                |

#### 4.3 Semester Grades

It is a screen where you can see the number of courses taken by semester, total credits, total ECTS, semester average and general average information. You can view your semester averages graphically in the lower section of the screen.

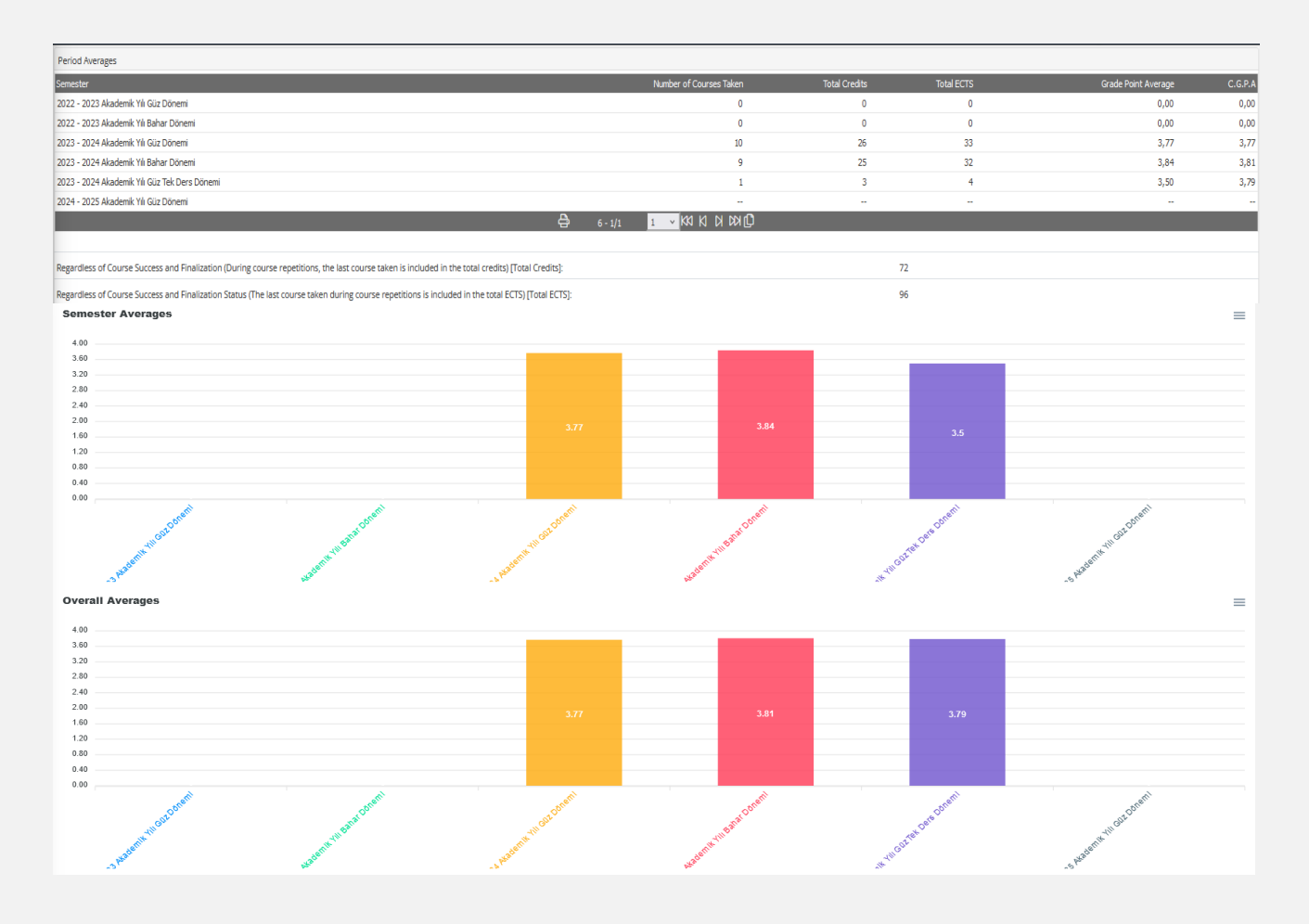

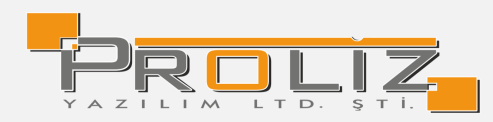

Figure 4.4 Semester Averages

## 4.4 List of Grades

This is the screen where the exam grades of the courses taken by the student are listed according to the semesters.

By clicking the exam statistics button <sup>()</sup> Istatistik</sup>, you can access details and statistics such as letter range distribution, homework, midterm, impact rates for final grades, the way the exam is evaluated, exam curriculum information, total number of students, number of students who did not take the exam, etc.

#### 4.5 Transcript

A screen will open showing the transcript document. You can print the transcript document with the Print button.

#### 4.6 Transcript Simulation

This screen displays the student's information, AGPA and a list of courses taken in all semesters by semester and their grades. You can see the change in the AGPA by entering the estimated grade you can get with the transcript scenario screen. These changes do not affect the student's actual grade. It is a screen used for informational purposes only.

| 2023 - 2024 Academic | Year Fall Semester                                   |        |      |     |       |   | 202 | 13 - 2024 Academic Year Sprin | ng Semester                              |        |      |     |       |   |   |
|----------------------|------------------------------------------------------|--------|------|-----|-------|---|-----|-------------------------------|------------------------------------------|--------|------|-----|-------|---|---|
| Course Code          | Course Name                                          | Credit | ECTS | Avg | Grade | С |     | Course Code                   | Course Name                              | Credit | ECTS | Avg | Grade | С |   |
| ENG 101              | Academic Skills in English I                         | з      | 3    | 0   | BA    | z | ę   | ECON 100                      | Principles of Economics                  | 3      | 6    | 83  | AA    | z | 2 |
| HUK 103              | Introduction to Civil Law and Law of Persons         | з      | 5    | 88  | AA    | z | Ç   | HUK 112                       | Family Law                               | 3      | 4    | 87  | BA    | z | 2 |
| HUK 111              | Introduction to Law                                  | 3      | 4    | 90  | AA    | Z | ę   | ) HUK 114                     | Constitutional Law II                    | 3      | 4    | 98  | AA    | z | 2 |
| HUK 113              | Constitutional Law I                                 | з      | 4    | 96  | AA    | z | ę   | HUK 116                       | History of Turkish Law                   | 3      | 4    | 97  | AA    | z | ļ |
| HUK 115              | Roman Law                                            | 3      | 4    | 92  | AA    | Z | Ç   | HUK 216                       | Public Law                               | 3      | 3    | 98  | AA    | z | 2 |
| HUK 296              | Concepts of Law Interpreted in Cinema and Literature | з      | 3    | 98  | AA    | Z | ę   | HUK 282                       | Family Courts Legal Clinic               | 3      | 3    | 100 | AA    | z | 2 |
| IUE 100              | Orientation and Career Planning                      | 1      | 2    | 82  | BB    | z | ę   | PSIR 207                      | Introduction to Political Science        | 3      | 6    | 86  | BA    | z | 2 |
| LAW 111              | Basic Legal Terms and Principles                     | з      | 6    | 89  | BA    | z | ę   | TRH 102                       | Princ. of Atatürk and Hist. of Revol. II | 2      | 1    | 90  | AA    | z | 2 |
| TRH 101              | Principles of Atatürk and History of Revolution I    | 2      | 1    | 86  | BA    | z | ę   | TRK 102                       | Turkish II                               | 2      | 1    | 90  | AA    | z | P |
| TRK 101              | Turkish I                                            | 2      | 1    | 85  | BA    | Z | Ļ   | )                             |                                          |        |      |     |       |   |   |
| ACMO: 3 77 To:       | nam AKTS: 33 ANO: 3 77 Dönem AKTS: 33                |        |      |     |       |   | ACN | O: 3.91 Tonlam MCTS: 65       | ANO: 3.84 Dönem AKTS: 32                 |        |      |     |       |   |   |

Figure 4.7.1 Transcript Scenario

When the sources will be entered. After entering the course, click on the save button and the estimated grade will be credit and grade information of the course, click on the save button and the estimated grade will be calculated.

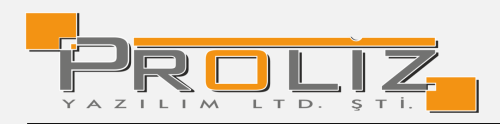

# Değiştiriliyor...

| Semester          | 2023 - 2024 Academic Vear Spring Semester     |
|-------------------|-----------------------------------------------|
| Semester          | 2023 - 2024 Academic real Spring Semester V   |
| Course Code       | HUK 216                                       |
| Course Name       | Public Law                                    |
| Credit            | З                                             |
| ECTS              | З                                             |
| Avg               | 98                                            |
| Grade             | AA -> Katsayı:4                               |
|                   | Average Not Included                          |
| Courses Continued | (2023 - 2024 Academic Year Spring Semester) 👻 |
|                   |                                               |
|                   |                                               |
|                   | 🗵 Cancel 🕹 Save                               |
|                   | Figure 4.7.2 Changing                         |

#### 4.7 Other Printable Documents

You can print frequently used documents that have already been designed and are ready to be produced in a parametric order for the relevant student using the **Print** Button on this screen.

| Other Documents                                    |                                                    |         |
|----------------------------------------------------|----------------------------------------------------|---------|
| Document Name                                      | Explanation                                        | #       |
| Sosyal Transkript                                  | Sosyal Transkript                                  | 🕀 Print |
| Dangman Atama Teklifi                              | Danışman Atama Teklifi                             | 合 Print |
| Doktora İzleme Komitesi Teklifi                    | Doktora İzleme Komitesi Teklifi                    | 🕀 Print |
| Doktora Tez İzleme Değerlendirme Tutanağı          | Doktora Tez İzleme Değerlendirme Tutanağı          | 合 Print |
| Doktora Tez Onay Sayfası                           | Doktora Tez Onay Sayfası                           | 🕀 Print |
| Doktora Tez Önerisi Hazırlama Formu                | Doktora Tez Önerisi Hazırlama Formu                | 🕀 Print |
| Doktora Yeterlilik Sınav Tutanağı                  | Doktora Yeterlilik Sinav Tutanağı                  | 合 Print |
| Ethics Statement Page                              | Ethics Statement Page                              | 🕀 Print |
| Etik Beyan Søyfası                                 | Etik Beyan Sayfası                                 | 👌 Print |
| Etik Sözleşme ve Araştırma Defteri Teslim Tutanağı | Etik Sözleşme ve Araştırma Defteri Teslim Tutanağı | 合 Print |
| Güvenlik Soruşturması ve Arşiv Araştırması Formu   | Güvenlik Soruşturması ve Arşiv Araştırması Formu   | 🕀 Print |
| Kayıt Sildirme Dilecekçesi                         | Kayıt Sildirme Dilecekçesi                         | 🕀 Print |
| Kredi Transferleri İstek Formu                     | Kredi Transferleri İstek Formu                     | 🕀 Print |
| Lisansüstü Öğrenci ve Danışman Anlaşması           | Lisansüstü Öğrenci ve Danışman Anlaşması           | 🕀 Print |
| MD PHD Kayıt Formu                                 | MD PHD Kaytt Formu                                 | 🕀 Print |
| Ph.D. Thesis Approval Page                         | Ph.D. Thesis Approval Page                         | 🕀 Print |
| Tez Başlığı Değişildik Tutanağı                    | Tez Başlığı Değişiklik Tutanağı                    | 👌 Print |
| Tez Başlık Değiştirme Tutanağı                     | Doktora Tez Başlık Değiştirme Tutanağı             | 合 Print |
| Tez Çalışması Orjinallik Raporu                    | Tez Çalışması Orjinallik Raporu                    | 合 Print |
| Tez Hazırlama Kontrol Listesi                      | Tez Hazırlama Kontrol Listesi                      | 👌 Print |
| ₽ 40                                               | )-1/2 1 ✔K3 K D/ D010                              |         |

Figure 4.8 Other Documents

#### 4.8 Course Status

The curriculum status analysis table, which includes the courses taken in which semesters and the status of those courses, can be viewed on this screen.

×

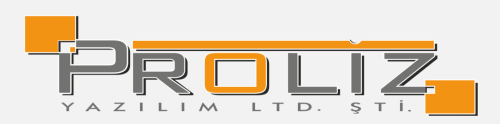

| HARXXX KOÇYYY   | 2022 SİNEMA VE TELEVİZYON GENEL MÜFREDAT |      |       |   |                                     |       |         |     |      |                                  |
|-----------------|------------------------------------------|------|-------|---|-------------------------------------|-------|---------|-----|------|----------------------------------|
| Genel Kredi:1   | AKTS:28 Genel Ort:0,00                   |      |       |   |                                     |       |         |     |      | 🖻 Müfredatından Almadığı Dersler |
| Başarılı Oluna  | an Kredi:0 AKTS:0                        |      |       |   |                                     |       |         |     |      | 🖹 Müfredat Durum Yazdır          |
| 1. Sınıf Güz    |                                          |      |       |   |                                     |       |         |     |      |                                  |
| Ders Kodu       | Müfredat Ders Adı                        | Z Ka | d AKT | s | Dönemi Ders Kodu Ders Adı           | Z/S K | rd AKTS | S 1 | larf |                                  |
| GRFL117         | Sanat Tarihi                             | z    | 2     | 4 | 4                                   |       |         |     |      |                                  |
| ORTL101         | Yükseköğretime Giriş ve Kariyer Planlama | z    | 1     | 1 | 1                                   |       |         |     |      |                                  |
| ORTL161         | Atatürk İlkeleri ve İnkilap Tarihi-l     | 2    | 2     | 2 | 2                                   |       |         |     |      |                                  |
| ORTL171         | Türk Dill-I                              | z    | 2     | 2 | 2                                   |       |         |     |      |                                  |
| SBKL115         | Siyaset Bilimi                           | z    | 3     | 4 | 4                                   |       |         |     |      |                                  |
| STVL101         | Sinema ve Televizyona Giriş              | z    | 2     | 5 | 5                                   |       |         |     |      |                                  |
| YDLL161         | İngilizce-I                              | z    | 4     | 4 | 4                                   |       |         |     |      |                                  |
| YMIL101         | Medya ve Kültürel Çalışmalar             | z    | 2     | 4 | 4                                   |       |         |     |      |                                  |
| YMIL111         | İletişime Giriş                          | z    | 2     | 4 | 4                                   |       |         |     |      |                                  |
| Müfredat Toplam | Kredi : 20 AKTS : 30                     |      |       |   |                                     |       |         |     |      |                                  |
| 1. Sinif Bahar  |                                          |      |       |   |                                     |       |         |     |      |                                  |
| Ders Kodu       | Müfredat Ders Adı                        | 2 Ka | d AKT | S | Dönemi Ders Kodu Ders Adı           | Z/S K | rd AKTS | 5 1 | larf |                                  |
| GITL104         | Fotoğraf Tekniği                         | z    | 2     | 4 | 4 [23-24B] GITL104 Fotoğraf Tekniği | z     | 2       | 4   | 0    |                                  |
| GZTL112         | İletişim Tarihi                          | z    | 2     | 4 | 4 [23-24B] GZTL112 İletişim Tarihi  | z     | 2       | 4   | 0    |                                  |
| ORTL261         | Atatürk İlkeleri ve İnkilap Tarihi-II    | z    | 2     | 2 | 2                                   |       |         |     |      |                                  |
| ORTL271         | Türk Dili-II                             | z    | 2     | 2 | 2 (23-24B) ORTL271 Türk Dili-II     | z     | 2       | 2   | •    | 6                                |
| SOSL111         | Sosyoloji                                | z    | 3     | 5 | 5 [23-24B] SOSL111 Sosyoloji        | Z     | 3       | 5   | •    | e                                |
| STVL102         | Sinematografi                            | Z    | 3     | 5 | 5 [23-24B] STVL102 Sinematografi    | z     | 3       | 5   | 0    |                                  |
| STVL104         | Kurgu Kuramlari                          | z    | 2     | 4 | 4 [23-24B] STVL104 Kurgu Kuramları  | z     | 2       | 4   | 0    |                                  |
| YDLL162         | İngilizce-II                             | z    | 4     | 4 | 4 [23-24B] YDLL162 İngilizce-II     | z     | 4       | 4   | 0    |                                  |
| Müfredat Toplam | Kredi : 20 AKTS : 30                     |      |       |   |                                     |       |         |     |      |                                  |

Lessons Not Taken From the Curriculum

button, the list of courses that are in the student's curriculum

but not taken is displayed.

Print Curriculum Status

button displays the list of the student's curriculum courses.

#### 4.9 Curriculum Information Package

On this screen, bologna information package curriculum contents are displayed. The course list of the related content can be examined and printed.

|             | 1.Semester Course                                 | Plan                      |                 |                    |                  |  |  |  |  |
|-------------|---------------------------------------------------|---------------------------|-----------------|--------------------|------------------|--|--|--|--|
| Course Code | Course Name                                       | T+A+L Compulsory/Elective | ECTS Group Code | Group Course Count | Mode of Delivery |  |  |  |  |
| () ENG 101  | Academic Skills in English I                      | 2+2+0 Compulsory          | 3               |                    | Face To Face     |  |  |  |  |
| () HUK 103  | Introduction to Civil Law and Law of Persons      | 3+0+0 Compulsory          | 5               |                    | Face To Face     |  |  |  |  |
| () HUK 111  | Introduction to Law                               | 3+0+0 Compulsory          | 4               |                    | Face To Face     |  |  |  |  |
| () HUK 113  | Constitutional Law I                              | 3+0+0 Compulsory          | 4               |                    | Face To Face     |  |  |  |  |
| HUK 115     | Roman Law                                         | 3+0+0 Compulsory          | 4               |                    | Face To Face     |  |  |  |  |
| () IUE 100  | Orientation and Career Planning                   | 1+0+0 Compulsory          | 2               |                    | Face To Face     |  |  |  |  |
| () LAW 111  | Basic Legal Terms and Principles                  | 3+0+0 Compulsory          | 6               |                    | Face To Face     |  |  |  |  |
| () TRH 101  | Principles of Atatürk and History of Revolution I | 2+0+0 Compulsory          | 1               |                    | Face To Face     |  |  |  |  |
| I TRK 101   | Turkish I                                         | 2+0+0 Compulsory          | 1               |                    | Face To Face     |  |  |  |  |
|             | Figure 4.10 Curriculum Info Package               |                           |                 |                    |                  |  |  |  |  |

#### 4.10 Internship Application

Internship information can be added, existing records can be filtered, queried, and edited.

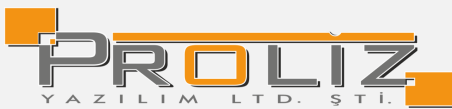

| Staj Bligileri 🛛 🕀 Ekle 🛛 🍸 Filtrele |                    |             |                                                          |     |
|--------------------------------------|--------------------|-------------|----------------------------------------------------------|-----|
| Dönem                                | Staj Yapbiji Kurum |             | Başvuru Onay Kabul Durum Kabul Gün Notu Sonuç Bilgi Notu | #   |
| 2019-2020 Güz                        | Proliz             |             | Kabul 20                                                 | C E |
|                                      |                    | 🖨 1 - 1/1 1 | ► KK K K K KD                                            |     |
|                                      |                    |             |                                                          |     |
|                                      |                    |             |                                                          |     |
| A Vanda                              |                    |             |                                                          |     |
| - Tazon                              |                    |             |                                                          |     |
|                                      |                    |             |                                                          |     |
|                                      |                    | Figure 4.11 | Internship Application                                   |     |

#### 4.11 Attendance Status

From this screen, you can see the attendance status of the courses taken in the filtered periods.

When you click on the information (i) button in the 'Course Attendance Rules' column, you can see

the Theoretical and Practical attendance rate information determined for the course.

| Semester      | 2023 - 2024 | Akademik Yılı Güz Dönemi 👻                           |     |        |       |                                                       |                              |
|---------------|-------------|------------------------------------------------------|-----|--------|-------|-------------------------------------------------------|------------------------------|
| Br. Course Co | de          | Course Name                                          | T+P | CRD    | Class | Program                                               | Total Absence Hour           |
| 73 ENG 101    |             | Academic Skills in English I                         | 2+2 | 3      | 1     | Undergraduate English Coordinator                     | Attendace Entry Not Found 🕕  |
| 1 HUK 103     |             | Introduction to Civil Law and Law of Persons         | 3+0 | 3      | 1     | Law                                                   | Attendace Entry Not Found 🕕  |
| 2 HUK 111     |             | Introduction to Law                                  | 3+0 | 3      | 1     | Law                                                   | Attendace Entry Not Found (  |
| 1 HUK 113     |             | Constitutional Law I                                 | 3+0 | 3      | 1     | Law                                                   | Attendace Entry Not Found () |
| 2 HUK 115     |             | Roman Law                                            | 3+0 | 3      | 1     | Law                                                   | Attendace Entry Not Found () |
| 1 HUK 296     |             | Concepts of Law Interpreted in Cinema and Literature | 3+0 | 3      | 2     | Law                                                   | Attendace Entry Not Found () |
| 43 IUE 100    |             | Orientation and Career Planning                      | 1+0 | 1      | 1     | Law                                                   | Attendace Entry Not Found () |
| 1 LAW 111     |             | Basic Legal Terms and Principles                     | 3+0 | 3      | 1     | Law                                                   | Attendace Entry Not Found () |
| 8 TRH 101     |             | Principles of Atatürk and History of Revolution I    | 2+0 | 2      | 1     | Princ. of Atatürk and Hist. of Revol. Coordinatorship | Attendace Entry Not Found () |
| 9 TRK 101     |             | Turkish I                                            | 2+0 | 2      | 1     | Turkish Language Coordinatorship                      | Attendace Entry Not Found () |
|               |             |                                                      | \$  | 10 - 1 | /1 1  | ✓ K1 K1 K1 K2 K2                                      |                              |

Figure 4.12 Attendance

#### 5. Forms

#### 5.1 Survey

This is the screen where the created surveys are listed and answered. Press the  $\square$  button to answer the survey. Answering the survey may appear on the home page, before course registration or before viewing grades, depending on the selection of the unit administering the survey. In other cases, it can also be entered from the 'Surveys' menu.

| Akti | f Anketler                                  |                                                                |                                     |             |  |  |  |  |  |  |
|------|---------------------------------------------|----------------------------------------------------------------|-------------------------------------|-------------|--|--|--|--|--|--|
| #    | Adı                                         | Amacı                                                          | Uygulayan Birim                     | Soru Sayısı |  |  |  |  |  |  |
| Ø    | Memnuniyet Anketi                           | Memnuniyet Ölçmek                                              | Spor Sağlık Kültür Daire Başkanlığı | 3           |  |  |  |  |  |  |
| Ø    | Yeni Ek Sınav Kanunu Hakkında Bilgilendirme | Yeni Ek sınav kanunun öğrencilerin katılım durumunun ölçülmesi | Öğrenci İşleri Daire Başkanlığı     | 3           |  |  |  |  |  |  |
| Ø    | Yeni Ek Sınav Kanunu Hakkında Bilgilendirme | Yeni Ek sınav kanunun öğrencilerin katılım durumunun ölçülmesi | Öğrenci İşleri Daire Başkanlığı     | 3           |  |  |  |  |  |  |
|      | Figure 5.1 Surveys                          |                                                                |                                     |             |  |  |  |  |  |  |

#### 5.2 Evaluation Forms

It is a type of survey in which instructors can be evaluated by the students taking the courses they teach. Evaluation forms are used to measure the performance of the instructor and to determine his/her rank in the department, program, faculty and university.

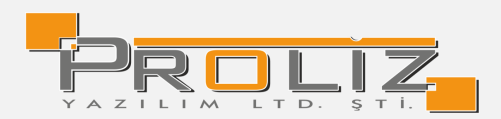

| Değe | eğerlendirme Formları                          |                                                                                                  |                    |                |  |  |  |  |  |  |  |  |
|------|------------------------------------------------|--------------------------------------------------------------------------------------------------|--------------------|----------------|--|--|--|--|--|--|--|--|
| #    | Adı                                            | Amacı                                                                                            | Uygulayan<br>Birim | Soru<br>Sayısı |  |  |  |  |  |  |  |  |
| Ø    | Öğretim Elemanı ve Ders<br>Değerlendirme Formu | Bu formda sorulan sorularla Üniversite eğitim-öğretim kalitesini<br>yükseltmek hedeflenmektedir. | Rektörlük          | 34             |  |  |  |  |  |  |  |  |

#### Figure 5.2 Evaluation Forms

#### 5.3 Student Information Form

The relevant student's information is kept on the screen.

**Personal Information:** The information of the student is checked and the next step is taken by confirming the relevant button.

|                                  |   | ≡ 2023-2024 Bahar   |                                      |                | A 🔒 😗                       |
|----------------------------------|---|---------------------|--------------------------------------|----------------|-----------------------------|
| Proliz Üniversitesi              |   | 🗵 Kişisel Bilgileri | Henüz Belge Eklenmedi                |                |                             |
|                                  |   | 😰 Adres ve İletişim | Kişisel Bilgiler                     |                |                             |
| Öğrenci Bilgi Sistemi            |   | 🙆 Aile Bilgileri    | Ad:                                  | Soyad:         | Yerleştiği Fakülte:         |
| 🖽 Genel İşlemler                 |   | 🖞 Sağlık Bilgileri  | Tuna                                 | Yağmur         | Lisansüstü Eğitim Enstitüsü |
| d Ders ve Dönem İşlemleri        |   | 券 Sporcu Bilgileri  | Yerleştiği Bölüm:                    | Tercih Sirasi: |                             |
| ₽ Form Íslemleri                 |   | 🕞 Kayıt Belgeleri   | Elektrik-Elektronik Mühendisliği(DR) | 4              |                             |
| □ Anketler                       |   | El Bilgi Paylaşımı  | Nüfus Bilgileri                      |                |                             |
| 🗆 Değerlendirme Formları         |   | <br>                | TC Kimlik Numarası:                  | Doğum Yeri:    | Doğum Tarihi:               |
| 🗆 Hazırlık Değer. Formları       |   | Burs Başvuru        | 1600000016                           | DoğumYer       | 09.09.1980                  |
| □ Öðrenci Bilgi Formu            |   |                     | II:                                  | liçe :         |                             |
|                                  |   |                     | MUGLA                                | BODRUM         |                             |
| Konsey Seçimleri                 |   |                     | Bilgi Kontrolü                       |                |                             |
| 🕀 İlişik Kesme Talebi            |   |                     | Bilgilerimin Doğruluğunu Onaylıyorum |                |                             |
| 🖉 İntibak Başvuru                |   | _                   | O Bilglierimde Yanlışlık Var         |                |                             |
| ະວິຊ Sosyal Transkript İşlemleri |   |                     |                                      |                |                             |
| 🛲 Hazırlık İşlemleri             | > |                     | 8 Kaydet / Sonraki Sayla             |                |                             |
|                                  |   |                     |                                      |                |                             |

#### Figure 5.3.1 Personal Information

Address and Contact Info: Address information of the student is entered.

| PROLIZ                        |   | ≡ 2023-2024 Bahar   |                          |                |
|-------------------------------|---|---------------------|--------------------------|----------------|
|                               |   |                     | Hania Delas Eldanmadi    |                |
| Proliz Üniversitesi           |   | 🗵 Kişisel Bilgileri | Herinz beige twentheut   |                |
|                               |   | 🛱 Adres ve İletişim | Adres Bilgileri          |                |
| Öğrenci Bilgi Sistemi         |   | 🗇 Aile Bilgileri    | Adres:*                  |                |
| 📰 Genel İşlemler              |   | 🛱 Sağlık Bilgileri  | test                     |                |
| 🛱 Ders ve Dönem İşlemleri     |   | 券 Sporcu Bilgileri  |                          |                |
| ©∕r Form İslemleri            | ^ | 🔂 Kayıt Belgeleri   | Adres Ülke Kod:*         | İI:*           |
|                               |   | 🖹 Bilgi Paylaşımı   | TÜRKİYE                  | ADANA          |
| Anketler                      |   | 盦 күкк              | liçe:+                   | Posta Kodu     |
| 🗆 Değerlendirme Formları      |   | Burs Basyuru        | ALADAĞ                   | test           |
| 🗆 Hazırlık Değer. Formları    |   |                     | Telefon Ülke Kodu:*      | Cep Telefonu:* |
| 🗆 Öğrenci Bilgi Formu         |   |                     | TÜRKİYE                  | (533)000-0000  |
| 🖾 Konsey Seçimleri            |   |                     | E-Posta:*                |                |
| 😝 İlişik Kesme Talebi         |   |                     | test@gmail.com           |                |
| 🖉 İntibak Başvuru             |   |                     |                          |                |
| 🖧 Sosyal Transkript İşlemleri | > |                     | 🔀 Kaydet / Sonraki Sayfa |                |

Figure 5.3.2 Address and Contact Info

Family Information: Family information of the student is entered.

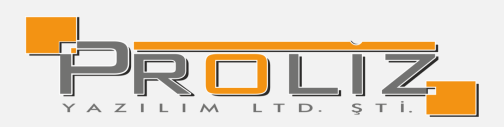

| FROLZ.                             | ≡ 2023-2024 Bahar          |                                               | A 1                 |
|------------------------------------|----------------------------|-----------------------------------------------|---------------------|
| Proliz Üniversitesi                | 🔲 Kişisel Bilgileri        | Henúz Belge Ellenmedi                         |                     |
|                                    | Al Adres ve İletisim       | Alle Bilgileri                                |                     |
| Öğrenci Bilgi Sistemi              | Aile Bilgileri             | Baba Adi Soyadi:*                             | Baba Eğitim Durumu: |
| 📰 Genel İşlemler                   | 🔯 Sağlık Bilgileri         |                                               | Seçiniz             |
| d) Ders ve Dönem İşlemleri         | Sporcu Bilgileri           | Baba Mesleği:                                 | Baba Cep Telefonu:  |
| 😂 Form İşlemleri                   | L Kayıt Belgeleri          |                                               |                     |
| Anketler                           | El Bilgi Paylağımı<br>KVKK | Baba E-Posta:                                 | Baba Adres:         |
| 🗆 Değerlendirme Formları           |                            |                                               |                     |
| 🗆 Hazırlık Değer. Formları         | Esi Burs Başvuru           | Anne Ad Soyad:*                               | Anne Eğitim Durumu: |
| 🗆 Öğrenci Bilgi Formu              |                            |                                               | Seçiniz             |
| 🖾 Konsey Seçimleri                 |                            | Anne Mesleğ:                                  | Anne Cep Telefonu:  |
| 😝 İlişik Kesme Talebi              |                            |                                               |                     |
| 🖉 İntibak Başvuru                  |                            | Anne E-Posta:                                 | Anne Adres:         |
| 🖧 Sosyal Transkript İşlemleri      |                            |                                               |                     |
| 600 Hazırlık İşlemleri             |                            | Acii durumda iletişime geçileçek kişi/kişiler |                     |
| 🗠 Başvuru İşlemleri                |                            | Yalonik :*                                    | Ad Soyad :*         |
| ≓ Staj İşlemleri                   |                            | Seçiniz *                                     |                     |
| � Ortak Program Başvuru            |                            | Cep Telefonu :*                               | E-Posta :           |
| ≓ Staj/iMEP İşlemleri              |                            |                                               |                     |
| *** Topluluk ve Etkinlik İslemleri |                            | 2. Kişi Yakınlık :                            | Ad Soyed :          |
| 19t Fostitii Sürecleri             |                            | Seçiniz w                                     |                     |
| Contraction in the second          |                            | Cep Telefonu :                                | E-Mail :            |
| Con Kunanii Cirişieli Hefi         |                            | L                                             |                     |
|                                    |                            | 🔀 Kaydet / Sonraki Sayfa                      |                     |

Figure 5.3.3 Family Information

Health Information: Health Information of the student is entered.

| THOLIZ.                          |          | ≡ 2023-2024 Bahar   |                                                    | *                                                |
|----------------------------------|----------|---------------------|----------------------------------------------------|--------------------------------------------------|
|                                  |          |                     | Henüz Belze Eklenmedi                              |                                                  |
| Proliz Üniversitesi              |          | 😰 Kişisel Bilgileri |                                                    |                                                  |
| 5× 101101.1                      |          | Adres ve İletişim   | Sağlık Bilgileri                                   |                                                  |
| Oğrenci Bilgi Sistemi            |          | 101 Aile Bilgileri  | Kan Grubunuz:*                                     | Kronik Hastalığınız:*                            |
| 📰 Genel işlemler                 | <b>`</b> | 🛄 Sağlık Bilgileri  | Bilinmiyor                                         | d                                                |
| nt Ders ve Dönem İşlemleri       |          | age Sporcu Bilgilen |                                                    | Kronik Hastalığınız Yoksa "Yok" Yazınız          |
| 🕼 Form İşlemleri                 |          | E Rilai Dudarama    | Geçirdiğiniz ve İzlenmekte Olan Ciddi Hastalıklar. | Geçirdiğiniz Ameliyatlar:                        |
| Anketler                         |          |                     |                                                    |                                                  |
| 🗆 Değerlendirme Formları         |          |                     | Sürekli Kullandığınız İlaçlar:                     | Doğuştan Hastalıklar:                            |
| Hazırlık Değer. Formları         |          | 🔊 Burs Başvuru      | Tetanoz Asi Tarihi:                                | Takin Eden Doktor Adi Sovadi ve Telefon Numarasi |
| 🗆 Öğrenci Bilgi Formu            |          |                     |                                                    |                                                  |
| 교 Konsey Seçimleri               |          |                     | Riskli Hastalık Bilgileri                          |                                                  |
| 😝 İlişik Kesme Talebi            |          |                     | T-bla                                              | Kullanılan İlaçlar:                              |
| 🖉 İntibak Başvuru                |          |                     | reşnis.                                            |                                                  |
| •ီင Sosyal Transkript İşlemleri  |          |                     |                                                    |                                                  |
| 🛲 Hazırlık İşlemleri             |          |                     | Ulaşılacak Telefonlar:                             | Doktor ve Hastane Bilgileri:                     |
| 🗠 Başvuru İşlemleri              |          |                     |                                                    |                                                  |
| ⇔ Staj İşlemleri                 |          |                     | S haydet                                           |                                                  |
| ♦ Ortak Program Başvuru          |          |                     |                                                    |                                                  |
| ≓ Staj/iMEP işlemleri            |          |                     |                                                    |                                                  |
| 容 Topluluk ve Etkinlik İşlemleri |          |                     |                                                    |                                                  |
| 容 Enstitü Süreçleri              | >        |                     |                                                    |                                                  |
|                                  |          |                     |                                                    |                                                  |

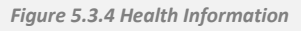

**Sports Information:** Enter the Sports information of the student is entered.

| PROLIZ                     |   | ≡ 2023-2024 Bahar   |                                           |           | ñ | Ħ | 8 | <b>또)</b> 0 |
|----------------------------|---|---------------------|-------------------------------------------|-----------|---|---|---|-------------|
| Proliz Üniversitesi        |   | 匠 Kişisel Bilgileri | Henüz Belge Exlemmedi                     |           |   |   |   |             |
|                            |   | 🖄 Adres ve İletişim | Sporcu Bilgileri                          |           |   |   |   |             |
| Öğrenci Bilgi Sistemi      |   | Aile Bilgileri      | Branş ve Kulüp Adı (Lisanslı sporcu ise): |           |   |   |   |             |
| 🖽 Genel İşlemler           |   | 🗒 Sağlık Bilgileri  |                                           |           |   |   |   |             |
| d Ders ve Dönem İşlemleri  |   | 🖇 Sporcu Bilgileri  | Spor Başanları:                           |           |   |   |   |             |
| D Form islemleri           | • | 🕞 Kayıt Belgeleri   |                                           |           |   |   |   |             |
|                            |   | 🖹 Bilgi Paylaşımı   | Boy (cm)                                  | Kilo (kg) |   |   |   |             |
| Anketler                   |   | 盦 KVKK              |                                           |           |   |   |   |             |
| 🗆 Değerlendirme Formları   |   | ISI Burs Bassuru    |                                           |           |   |   |   |             |
| 🗆 Hazırlık Değer. Formları |   |                     | 🕅 Kaudat / Sonraki Saufa                  |           |   |   |   |             |
| 🗆 Ōğrenci Bilgi Formu      |   |                     | En ruguer r John on Jugn                  |           |   |   |   |             |

Figure 5.3.5 Sports Information

**Registration Documents:** The student selects the document type, uploads the document and after the saving process is completed, the transition to other screens is provided.

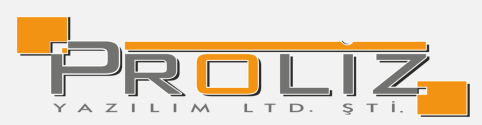

| =                   | 2023-2024 Bahar    |                               |                                                                                                    |                                                                                                    |
|---------------------|--------------------|-------------------------------|----------------------------------------------------------------------------------------------------|----------------------------------------------------------------------------------------------------|
| E Kişisel Bilgileri |                    | Henüz Belge Eklenmedi         |                                                                                                    |                                                                                                    |
|                     | Adres ve lietişim  | Kayıt Belgeleri<br>Belge Tipi | Seçiniz                                                                                                    |                                                                                                    |
|                     | 🔛 Sağlık Bilgileri | Belge Yükle                   | Dosya Sec Dosya secilmedi                                                                                                    | Sadece "pdf uzantılı dosyalar yüklenebilir. En fazla dosya boyutu 10MB                                                                                                    |
| ľ                   | E Bilgi Paylaşımı  |                               | Tükle ve Kaydet                                                                                                    |                                                                                                    |
|                     | 🕮 Burs Başvuru     | Yüklenen Belgeler             |                                                                                                    | Heniiz belge ekkenmedî                                                                                                    |
|                     |                    | 🗟 Kaydet / Sonraki Sayfa      |                                                                                                    |                                                                                                    |
|                     |                    |                               | 2023-2024 Bahar      2023-2024 Bahar      Paricz Beige Eklemmed!      Adres ve lietsjim      Adres ve lietsjim      Adres ve lietsjim      Adres ve lietsjim      Adres ve lietsjim      Adres ve lietsjim      Adres ve lietsjim      Adres ve lietsjim      Adres ve lietsjim      Adres ve lietsjim      Adres ve lietsjim      Adres ve lietsjim      Adres ve lietsjim      Beige Tipl      Beige Tipl      Beige Vilkle      Beige Vilkle      Beige Vilkle      Widenen Beigeter      Widenen Beigeter      Beige Vilkle      Adres ve lietsjim      Adres ve lietsjim      Adres ve lietsjim      Adres ve lietsjim      Adres ve lietsjim      Adres ve lietsjim      Adres ve lietsjim      Beige Vilkle      Vilklenen Beigeter      Beige Vilkle      Adres Verket / Sonraks Sayla | Z023-2024 Bahar      Kişkel Bilgileri     Ch Adres ve İletiğim     Ch Adres ve İletiğim     Ch Adres ve İletiğim     Ch Adres ve İletiğim     Ch Adres ve İletiğim     Ch Adres Ve İletiğim     Ch Adres Ve İletiğim |

Figure 5.3.6 Registration Documents

**Information Sharing:** This is the screen where it is approved to share the student's personal information with 3rd parties, including family members.

| TROLIZ.                    |   | ≡ 2023-2024 Bahar   |  |                                                                    |  |
|----------------------------|---|---------------------|--|--------------------------------------------------------------------|--|
| Proliz Üniversitesi        |   | 🗵 Kişisel Bilgileri |  | Henüz Belge Eklenmedi                                              |  |
|                            |   | 🛱 Adres ve İletişim |  | Bilgi Paylaşımı                                                    |  |
| Öğrenci Bilgi Sistemi      |   | 🗅 Aile Bilgileri    |  | Kayıtlı Bulunan Kişisel Bilgilerimin:*                             |  |
| 🛱 Genel İşlemler           | > | 🗒 Sağlık Bilgileri  |  | Aile fertlerim dahil 3. şahıs kişilerle paylaşılmasını onaylıyorum |  |
| 🛱 Ders ve Dönem İşlemleri  | > | 🍰 Sporcu Bilgileri  |  | 🔿 İzin verdiğim kişilerle paylaşılmasında sakınca yoktur           |  |
| ₽ Form İslemleri           | ^ | 9 Kayıt Belgeleri   |  |                                                                    |  |
|                            |   | 🖻 Bilgi Paylaşımı   |  |                                                                    |  |
|                            |   | 盒 KVKK              |  |                                                                    |  |
| 🗆 Değerlendirme Formları   |   | Burs Basvuru        |  |                                                                    |  |
| 🗆 Hazırlık Değer. Formları |   |                     |  | Kavdet / Sonraki Savfa                                             |  |
| 🗆 Öğrenci Bilgi Formu      |   |                     |  |                                                                    |  |
| 🖾 Konsey Seçimleri         | > |                     |  |                                                                    |  |
| 🖬 İlisik Kesme Talehi      | > |                     |  |                                                                    |  |

Figure 5.3.7 Information Sharing

If the option "It is okay to share with people I have authorized" is selected, the information must be entered.

|                                                                           | ≡ 2023-2024 Bahar                                             |                                                                                                    |              | * *    | 8 | £\$¶0 |
|---------------------------------------------------------------------------|---------------------------------------------------------------|----------------------------------------------------------------------------------------------------|--------------|--------|---|-------|
| Proliz Üniversitesi                                                       | 🖉 Kişisel Bilgileri                                           | Henür Belge Eklenmedi                                                                                               |              |        |   |       |
| Öğrenci Bilgi Sistemi<br>≣Genel İşlemler →                                | 聞 Adres ve lletişim<br>① Aile Bilgileri<br>聞 Sağlık Bilgileri | Bilg Paylapm<br>Kaydis Buluran Kigae Bilgilerimin.*<br>) Alle fertlerin ahni 3 jaha sigilere paylapimaan onayiyorum |              |        |   |       |
| 別 Ders ve Dönem İşlemleri ・                                               | Sporcu Bilgileri                                              | İzin verdiğim kişilerle paylaşılmasında sakınca yoktur                                                              |              |        |   |       |
| 🛿 Form İşlemleri 🔹 🔺                                                      | E Bilgi Paylaşımı                                             | Ad Soyad                                                                                                    | Cep Telefonu |        |   |       |
| □ Anketler                                                                | <b>Ê</b> кvкк                                                 |                                                                                                    |              |        |   |       |
| <ul> <li>Degenendirme Formlan</li> <li>Hazirlik Değer, Formlan</li> </ul> | 🖄 Burs Başvuru                                                | E-Posta                                                                                                    |              | 🖲 Ekle |   |       |
| Öğrenci Bilgi Formu                                                       |                                                               | Eldenen Kişiler                                                                                                    |              |        |   |       |
| 🖾 Konsey Seçimleri 🔹 🕨                                                    |                                                               | 🔀 Kaydet / Sonraki Sayfa                                                                                            |              |        |   |       |
| 😝 İlişik Kesme Talebi 🔹 🔸                                                 |                                                               |                                                                                                    |              |        |   |       |
| 🖉 İntibak Başvuru 🔹 🕨                                                     |                                                               |                                                                                                    |              |        |   |       |
| ီငံ Sosyal Transkript İşlemleri 🔹 🕨                                       |                                                               |                                                                                                    |              |        |   |       |
| 888 Hazırlık İşlemleri 🔹 🕨                                                |                                                               |                                                                                                    |              |        |   |       |
| 🗠 Başvuru İşlemleri 🔹 🔸                                                   |                                                               |                                                                                                    |              |        |   |       |

Figure 5.3.8 Information Sharing

**KVKK:** This is the screen where approval is requested within the scope of the Personal Data Protection Law.

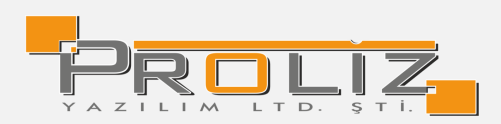

| PROLIZ                     |   | ≡ 2023-2024 Bahar   |                                                    |
|----------------------------|---|---------------------|----------------------------------------------------|
|                            |   |                     | Henüz Belge Eklenmedi                              |
| Proliz Üniversitesi        |   | 🗵 Kişisel Bilgileri | nenaz bege externitear                             |
|                            |   | 🛱 Adres ve İletişim | Kişisel Verileri Koruma Kanunu Kapsamında Onayınız |
| Öğrenci Bilgi Sistemi      |   | 🙆 Aile Bilgileri    |                                                    |
| 🛱 Genel İşlemler           | > | 🛱 Sağlık Bilgileri  |                                                    |
| 🖞 Ders ve Dönem İşlemleri  | > | 🖧 Sporcu Bilgileri  |                                                    |
| D2 Form islemleri          | • | 🕞 Kayıt Belgeleri   |                                                    |
|                            |   | 🖻 Bilgi Pavlaşımı   |                                                    |
|                            |   | 盦 күкк              |                                                    |
| 🗆 Değerlendirme Formları   |   | Burs Basyuru        |                                                    |
| 🗆 Hazırlık Değer. Formları |   | ,,                  | & Kaudet                                           |
| 🗆 Öğrenci Bilgi Formu      |   |                     |                                                    |
| 🖾 Konsey Seçimleri         | > |                     |                                                    |

Figure 5.3.9 KVKK

**Pre-Registration Completed**: This is the screen where the registration is realized after the relevant fields are completed.

| S-ansize                                 | ≡ 2023-2024 Bahar                                                                            |                                                                                                    |
|------------------------------------------|----------------------------------------------------------------------------------------------|----------------------------------------------------------------------------------------------------|
| Proliz Üniversitesi                      | Ripsel Bilgileri                                                                             | Hendr Beger Elimment                                                                                                    |
| Öğrenci Bilgi Sistemi<br>EGenel işlemler | (☆) Adres ve lletişim<br>(☆) Aile Bilgileri<br>(☆) Sağılık Bilgileri<br>(☆) Saarcu Bilgileri | Başarıyla kayıt yapıldı                                                                                                    |
| Brom Işlemleri                           | <ul> <li>Kayıt Belgeleri</li> <li>Bilgi Paylaşımı</li> </ul>                                 | Ön Kayıt Bilgileriniz Başarıyla Kaydedildi.<br>Ön kayıt belgeleriniz kontrol edilerek onay veya reddedilecektir.                                                                                                    |
| Anketler Değerlendirme Formlan           | 金 KVKK<br>日 On Kayıt Tamamlandı                                                              | Reddedien belgeleriniz için ret nedeni görüntülecektir.<br>Ret nedenine göre ilgili belgeyi silerek, istenilen şekilde yeniden yükleyebilirsiniz.                                                                                               |
| 🗅 Hazirlik Değer, Formlan                | 🖄 Burs Başvuru                                                                               | Belge onaylannız tamamlandıktan sonra bursy'indirim talebiniz var ise indirime esas belgelerinizi yüklemek için burs başvuru modülüne giriş yapabilirsiniz.<br>Ücret ödeme işleminizi gerçekleştirdikten sonra kayıt işleminiz tamamlanacaktır. |
| 🖅 Konsey Seçimleri                       |                                                                                              | 🚹 🕜 Kayabet Beganya kaya yapata                                                                                                    |
| Թ İlişik Kesme Talebi                    | (i) Bilgi                                                                                    | ×                                                                                                    |
| 🖉 İntibak Başvuru                        | O bligi                                                                                      |                                                                                                    |
| -စီငံ့ Sosyal Transkript İşlemleri       | Başarıyla kayıt yapıldı                                                                      |                                                                                                    |
| WIII Hazırlık İşlemleri                  |                                                                                              |                                                                                                    |
| 🖂 Başvuru İşlemleri                      |                                                                                              | Tamam                                                                                                    |

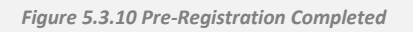

## 6. YOKSIS Procedures

6.1 YOKSIS Information

Students' YOKSIS information is displayed.

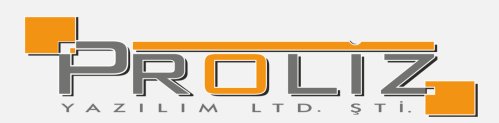

| ÖKSÍS'e Kayıt                                                                                      | lı Aktif Öğrenim Bilg  | gileri                                                                                              |                                                                                                    |                                                                                                    |                                             |                                                                                                    |                                                                                                    |
|----------------------------------------------------------------------------------------------------|------------------------|----------------------------------------------------------------------------------------------------|----------------------------------------------------------------------------------------------------|----------------------------------------------------------------------------------------------------|---------------------------------------------|----------------------------------------------------------------------------------------------------|----------------------------------------------------------------------------------------------------|
| Akdeniz Üniv                                                                                       | versitesi              |                                                                                                    |                                                                                                    |                                                                                                    |                                             |                                                                                                    | _                                                                                                    |
| T.C. Kimlik No                                                                                     |                        | FAK/MYO/YO/ENS                                                                                      | Mühendislik Fakültesi                                                                                                    | Giriş Puan Türü                                                                                                    | Say                                         | Öğrenci No                                                                                                    |                                                                                                    |
| Adı                                                                                                |                        | Program                                                                                             | Jeoloji Mühendisliği Pr.                                                                                                    | Giriş Puanı                                                                                                    | 0                                           | YÖKSİS Öğrenci ID                                                                                                   | 5285905                                                                                                    |
| 5oyadı                                                                                             |                        | Öğrenim Türü                                                                                        | Normal Öğretim                                                                                                    | Not Sistemi                                                                                                    | 4                                           | Aktif Dönem No                                                                                                    | 36                                                                                                    |
| Anne Adı                                                                                           |                        | Birim Türü                                                                                          | Lisans                                                                                                    | Not Ort (AGNO)                                                                                                    | 2,36                                        | Giriş Türü                                                                                                    | 6111 Sayılı Kanun 25.02.2011                                                                                                    |
| Saba Adı                                                                                           |                        | Öğrenim Süresi                                                                                      | 4                                                                                                    | Engel Türü                                                                                                    |                                             | Kayıt Tarihi                                                                                                    | 08.09.2003                                                                                                    |
| Doğum Tarihi                                                                                       |                        | Öğrenim Dili                                                                                        | Türkçe                                                                                                    | Öğı:Hakkı Varmı                                                                                                    | Var                                         | Ayrılma Nedeni                                                                                                    |                                                                                                    |
| Cinsiyet                                                                                           | Erkek                  | Sinifi                                                                                              | 4. Smif                                                                                                    | Öğr:Hakkı Bit.Tarih                                                                                                  |                                             | Ayrılma Tarihi                                                                                                    |                                                                                                    |
| benik                                                                                              | Tridates Constructions | 88 - 14 - 5 - 5 - 5                                                                                 | Davif Öğranatlar (Vasut Vanilamanır)                                                                                                    | Out Tould on Tou                                                                                                    |                                             | väusta p                                                                                                    | ACEOEZ Alament Kanak                                                                                                    |
| .nadolu Üni                                                                                        | versitesi              | Ogrencilik Statusu                                                                                  | Pasir Ogrenicier (Kayik Termennenns)                                                                                                    | Uni, reykleşme lak                                                                                                   | 23.12.2024                                  | YOKSIS BIRM ID                                                                                                    | 105057 roomar_kaya                                                                                                    |
| Anadolu Üni                                                                                        | versitesi              | Ogrencilik Statusu                                                                                  | Pasil Ogrennier (Kayk Teimenleing)                                                                                                    | Uni. Teyrdeşme lar.                                                                                                  | 23.12.2024                                  | TOKSIS BIRM ID                                                                                                    | 165057 Pormar_Kayıt                                                                                                    |
| Anadolu Üni<br>T.C. Kimlik No                                                                      | versitesi              | FAK/MYO/YO/ENS                                                                                      | Pasil Ogrennier (Kayik Temenening)<br>İktisət Fakültesi                                                                                                    | Giriş Puan Türü                                                                                                    | Diğer                                       | Öğrenci No                                                                                                    | 10007 / Wortha_Kayst                                                                                                    |
| Anadolu Üni<br>F.C. Kimlik No<br>Adı                                                               | versitesi              | FAK/MYO/YO/ENS<br>Program                                                                           | Pasil Ogreiniler (Kayin Teimenteinis)<br>İktisət Fakültesi<br>Maliye Ρι: (Aşiköğretim)                                                                        | Giriş Puan Türü<br>Giriş Puan                                                                                        | 23.12.2024<br>Diğer<br>0                    | Öğrenci No<br>YÖKSİS Öğrenci ID                                                                                     | 28036155                                                                                                    |
| <b>nadolu Üni</b><br>I.C. Kimlik No<br>Adı                                                         | versitesi              | FAK/MYO/YO/ENS<br>Program<br>Öğrenim Türü                                                           | Pasil Ogreintier (καγκ Teimenteinig)<br>İktisət Fakültesi<br>Maliye Ρκ (Açıköğretim)<br>Açık Öğretim                                                          | Giriş Puan Türü<br>Giriş Puan Türü<br>Giriş Puanı<br>Not Sistemi                                                     | 23.12.2024<br>Diğer<br>0<br>4               | Öğrenci No<br>YÖKSİS Öğrenci ID<br>Aktif Dönem No                                                                   | 28036155<br>2                                                                                                    |
| nadolu Üni<br>.C. Kimlik No<br>Mu<br>Mu Anne Adı                                                   | versitesi              | FAK/MYO/YO/ENS<br>Program<br>Öğrenim Türü<br>Birim Türü                                             | Iktisət Fakültesi<br>Maliye Pr. (Açıköğretim)<br>Açık Öğretim                                                                                                 | Girlş Puan Türü<br>Girlş Puan Türü<br>Girlş Puan<br>Not Sistemi<br>Not Ort (AGNO)                                    | 23.12.2024<br>Diğer<br>0<br>4<br>2,7        | Öğrenci No<br>YÖKSİS Öğrenci ID<br>Aktif Dönem No<br>Giriş Türü                                                     | 28036 ISS<br>2<br>Sinavsz Ikind Üniversite                                                                                                    |
| nadolu Üni<br>.C. Kimlik No<br>dı<br>ioyadı<br>ınne Adı<br>ıaba Adı                                | versitesi              | FAK/MYO/YO/ENS<br>Program<br>Öğrenim Türü<br>Birim Türü<br>Öğrenim Süresi                           | İktisət Fakültesi<br>İktisət Fakültesi<br>Maliye Pr. (Açıköğretim)<br>Açık Öğretim<br>Lisans<br>4                                                             | Giriş Puan Türü<br>Giriş Puan Türü<br>Giriş Puan<br>Not Sistemi<br>Not Sistemi<br>Not Ort (AGNO)<br>Engel Türü       | 23.12.2024<br>Diğer<br>0<br>4<br>2,7        | Öğrenci No<br>YÖKSIS Öğrenci ID<br>Aktif Dönem No<br>Giriş Türü<br>Kayıt Tarihi                                     | 28036155<br>2<br>Sinavsiz İkind Üniversite<br>25.09.2020                                                                                                    |
| I.C. Kimlik No<br>Adi<br>Soyadı<br>Anne Adı<br>Səbə Adı<br>Doğum Tərihi                            | versitesi              | FAK/MYO/YO/ENS<br>Program<br>Öğrenim Türü<br>Birim Türü<br>Öğrenim Süresi<br>Öğrenim Dili           | İktisət Fakültesi       Maliye Pıs (Açıköğretim)       Açık Öğretim       Lisans       4       Türkçe                                                         | Giriş Puan Türü<br>Giriş Puan<br>Giriş Puan<br>Not Sistemi<br>Not Ort (AGNO)<br>Engel Türü<br>Öğr.Hakkı Varmı        | Diğer<br>0<br>4<br>2,7<br>Yok               | Öğrenci No<br>Öğrenci No<br>YÖKSİS Öğrenci ID<br>Aktif Dönem No<br>Giriş Türti<br>Kayıt Tarihi<br>Ayrılma Nedeni    | 28036155<br>2<br>Sinavsz İkinci Üniversite<br>25.09.2020<br>Açık Öğretim Sisteminde Üst Üste<br>Dört Dönem Kayıtlannı Yenilemele<br>Koşullannı Yenin Getirmeyen<br>Öğrencim Programdan İlşiğinin<br>Kesilmesi (Kanun No/7243 Madde-                      |
| Anadolu Üni<br>T.C. Kimlik No<br>Adı<br>Soyadı<br>Anne Adı<br>Baba Adı<br>Doğum Tarihi<br>Cinsiyet | versitesi              | FAK/MYO/YO/ENS<br>Program<br>Öğrenim Türü<br>Birim Türü<br>Öğrenim Süresi<br>Öğrenim Dili<br>Sınıfı | Pasil Ogreinner (Kayk Tementering)       İktisət Fakültesi       Maliye Pr. (Açıköğretim)       Açık Öğretim       Lisans       4       Türkçe       1. Sınıf | Giriş Puan Türü<br>Giriş Puan<br>Not Sistemi<br>Not Ort (AGNO)<br>Engel Türü<br>ÖğrHakkı Varmı<br>ÖğrHakkı Bit.Tarih | Diğer<br>0<br>4<br>2.7<br>Yok<br>19.10.2023 | Öğrenci No<br>YÖKSİS Öğrenci ID<br>Aktif Dönem No<br>Giriş Türü<br>Kayıt Tarihi<br>Ayrılma Nedeni<br>Ayrılma Tarihi | 28036 155<br>2<br>Sinavsiz İkinci Üniversite<br>25.09.2020<br>Açık Öğretim Sisteminde Üst Üste<br>Dört Dönem Kayıtlarını Yenilemele<br>Koşullarını Yerine Getirmeyen<br>Öğrencinin Programdan İlşiğinin<br>Kestilmesi (Kanun No/243 Madde-<br>19.10.2023 |

Figure 6.1. YOKSIS Information

#### 7. Application Process

#### 7.1. Application for Deferral of Registration

It is the screen to apply to defer registration for the semester for health, economic, family, military service, personal, academic, study abroad, unexpected compulsory events and similar reasons, based on the justified and valid excuses determined by the Council of Higher Education, provided that it is documented.

| Kayıt Dondurma Başvurusu          | Detaylı Bilgi İçin Tıklayınız                                                                                                    |
|-----------------------------------|----------------------------------------------------------------------------------------------------|
| Kayıt Dondurma başvurusu yapabilr | neniz için aktif dönemde ders kaydınızın yapılmış olması gerekmektedir.                                                                                     |
| Başvuru Dönemi                    | 2023-2024 Bahar                                                                                                    |
| Kayıt Dondurma Tipi               | KAYIT DONDURMA                                                                                                    |
| Talep Edilen Dönem Sayısı         | 2 Yariyil 🔹                                                                                                    |
| Kayıt Dondurma Nedeni             |                                                                                                    |
| Belge Yükle                       | Dosya Seç Seçilen dosya yok                                                                                                    |
|                                   | Kayıt dondurma başvurusu için mazereti içeren belgenin yüklenmesi zorunludur.<br>Yüklencek belgenin boyutu en fazla 2MB ve dosya türü <b>PDF</b> olmalıdır. |
| Bəşvuru Durumu                    | Henüz başvuru yapılmadı                                                                                                    |
|                                   | 🖂 Kayıt Dondurma Başvurusu Yap                                                                                                    |
|                                   |                                                                                                    |

Figure 7.1 Application for Deferral of Registration

To defer a registration, students must first have course registration in the active semester.

• Deferral Type: Select "Deferral of Registration"

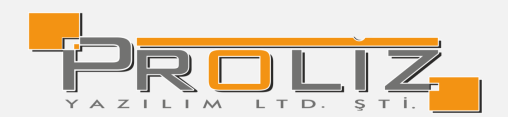

- **Requested Number of Semesters:** Specify as 1, 2, 3, or 4 semesters.
- **Reason for Deferral of Registration:** The student writes their excuse in this field.
- Upload Document: Upload the document containing the excuse as a PDF.
- Once the relevant fields are filled out as stated above, click the **Submit Deferral of Registration Application** button to complete the process.

#### 7.2 Application for Re-Take Exam

If a student is unable to take an exam due to certain reasons, they can apply for a re-take exam through their university. On the application screen, only the exams of courses marked as "Did Not Attend" by the course instructor are listed. In this case, the student can only submit excuses for the exams they did not attend. After logging into the system using their user information, the student should navigate to the Application Procedures main menu and click the Select Sec button on the right side of the course for which they wish to submit an excuse under the Re-Take Exam Application screen.

At the bottom of the page, exams of the selected course marked as "Did Not Attend" by the course instructor will be listed. Click the Apply Basyuru Yap button on the right side of the exam for which the application will be submitted.

| Mazeret Sin    | avı Başvuru İşle  | mleri            |                                              |                 |         |                                          |               |
|----------------|-------------------|------------------|----------------------------------------------|-----------------|---------|------------------------------------------|---------------|
| Şube Kodu      | Ders Kodu         |                  | Ders Adı                                     |                 | Sınıf   | Öğretim Elemanı                          |               |
| 1              | INML372           |                  | Ahşap Yapılar                                |                 | 3       | Dog. Dr. İBRXXX NURYYY                   | 峚 Seç         |
| 1              | INML380           |                  | Mesleki Mevzuat ve Gayrimenkul Hukuku        |                 | 3       | Dog. Dr. İBRXXX NURYYY                   | 🖧 Seç         |
| 1              | INML384           |                  | Sulama Kurutma                               |                 | 3       | Prof. Dr. MEHXXX NAZYYY                  | 峚 Seç         |
| 1              | INML391           |                  | İnşaat Yönetiminde Bilgi Teknolojileri       |                 | 3       | Dr.Öğretim Üyesi MAHXXX DURYYY           | 🖧 Seç         |
| 4              | INML462           |                  | Bitirme Projesi                              |                 | 4       | Dog. Dr. İBRXXX NURYYY                   | 🖧 Seç         |
| 1              | ISLL308           |                  | Mühendislik Ekonomisi                        |                 | 2       | Prof. Dr. ŞERXXX KAMYYY                  | لائے Seç      |
| İnşaat Yöne    | timinde Bilgi Tel | knolojileri D    | ersine Ait Girilmeyen Sınavlar               |                 |         |                                          |               |
| Sınav Adı      | S                 | Sınav Tarihi     | Beyan Edilen Mazeret                         | Açıklama        | Ba      | şvuru Durumu                             |               |
| Ara sınav öde  | evi (             | 08.05.2023       |                                              |                 | He      | enüz Başvuru Yapılmadı                   | 🖧 Başvuru Yap |
| Sunum          | :                 | 26.05.2023       |                                              |                 | He      | enüz Başvuru Yapılmadı                   | 🖧 Başvuru Yap |
| Notlar: Sadeo  | e Dersin öğretir  | m elemanı t      | arafından not girişi yapılan ve girme durumı | u 'Girmedi' ola | rak işa | retlenen derslerin sınavları listelenir. |               |
| Sadece bu du   | urumda listelene  | en derslerin     | sınavlarına başvuru yapabilirsiniz.          |                 |         |                                          |               |
| Listelerdeki h | nataları Dersin Ö | )<br>ğretim Eler | nanına bildirmeniz gerekmektedir.            |                 |         |                                          |               |

Figure 7.2.1 Application for Re-Take Exam

You can complete your application by uploading a document in pdf format that explains your excuse.

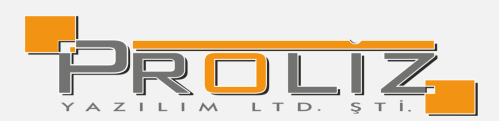

| Başvuru Bilgileri  |                                                                                                    |    |
|--------------------|----------------------------------------------------------------------------------------------------|----|
| Mazeret Gerekçesir | i İçeren Belge (PDF) : Dosya Seç Seçilen dosya yok                                                    |    |
| Mazeret gerekçesir | ni giriniz                                                                                            |    |
|                    |                                                                                                    | // |
| Başvuru Ku         | ralları                                                                                               | ×  |
| Başvurunuz bölüm   | ıünüz tarafından değerlendirilecektir.                                                                |    |
| Uygun görülmesi    | durumunda Başvurunuz Onaylanacak ve kabul edilecektir.                                                |    |
| Kabul edilmemesi   | durumunda reddedilecektir.                                                                            |    |
| Sinav mazeret bas  | inde mazeret listesine ekienecektir.<br>vurusu icin mazereti iceren belgenin viiklenmesi zon inludur. |    |
| Sindy mazeret bug  | a basada an fanta 2010 ya dana kini PDE alamataka                                                     |    |

Figure 7.2.2 Application for Re-Take Exam

#### 7.3 Additional Exam Application Procedures

#### 7.3.1 Application for Additional Exam V2

On this screen, the student's Additional Exam Application process is carried out. This is the application module where the courses for which additional exams are requested are listed and then added and finalized.

| PROLIZ                                 | ≡ 2023-2024 Bahar       |                          |       |                |                          | *                            | <del>ñ</del>  | ?            | rto 🙆         | 170303615 - | MEHXXX GÜLYYY  |
|----------------------------------------|-------------------------|--------------------------|-------|----------------|--------------------------|------------------------------|---------------|--------------|---------------|-------------|----------------|
|                                        | Ek Sınav Başvuryu İşl   | emleri                   |       |                |                          |                              |               |              |               |             |                |
| 🗠 Başvuru İşlemleri 🔹 🔺                | Aktif Başvuru           | 2024 Ek Sınav Başvuru    |       |                | Başlangıç / Bitiş Tarihi | 01.06.2024 00:00 / 01        | .06.2029 23:5 | 9            | Toplam Kredi  | 167         |                |
| 🗆 Değişim Prog. Başvuru İşlemleri V2   |                         |                          |       |                | İlan Tarihi              | 01.06.2024 23:59             |               |              | Toplam AKTS   | 254         |                |
| 🗆 Not Yükseltme Sınavı Başvuru         | Ders Kodu/Adı           |                          |       |                | Sınıfı                   | Tüm Sınıflar                 |               |              |               |             | @ Ara/Bul      |
| 🗆 Tek Ders Başvuru                     | Ek Sınav Başvuru İlan I | Netni                    |       |                |                          |                              |               |              |               |             |                |
| 🗆 Ek Sınav Başvuru                     | Seçilebilecek Dersler   |                          |       |                |                          |                              |               |              |               |             |                |
| 🗆 ÇAP Başvuru                          | Dönem                   |                          | Şube  | Ders Kod       | Ders Adı                 |                              |               |              |               | т           | U L Krd HARF   |
| 🗆 Yandal Başvuru                       | + 2019-2020 Bahar       |                          | 1     | 6INMMAU104     | Statik                   |                              |               |              |               | 3           | 0 0 3 DD       |
| -<br>□ Yaz Okulu Ders Ön Talen Toplama | + 2019-2020 Bahar       |                          | 1     | 6INMMAU216     | Yapı Malzemesi           |                              |               |              |               | 2           | 2 2 3 DC       |
|                                        | 1 2019-2020 Bahar       |                          | 1     | 6UYDCKI001     | Çevre Koruma, İş Sağlığ  | ı ve Güvenliği               |               |              |               | 2           | 0 0 2 DD       |
| 🗌 Kayıt Dondurma Başvuru               | + 2020-2021 Bahar       |                          | 1     | 6INMMAS011     | Çevre Mühendisliğine Gi  | riş                          |               |              |               | 3           | 0 0 3 DD       |
| 🗆 Mazeret Sınavı Başvuru               | 🛨 2020-2021 Bahar       |                          | 1     | 6INMMAU302     | Betonarme-I              |                              |               |              |               | 3           | 0 0 3 DD       |
| 🗆 Ders Silme Başvuru                   | + 2020-2021 Bahar       |                          | 1     | 6INMMAU305     | Yapı Statiği-I           |                              |               |              |               | 3           | 0 0 3 DD       |
| 🗆 Ek Sınav Başvuru V2                  | \pm 2020-2021 Güz       |                          | 1     | 6INMMAU205     | İstatistik               |                              |               |              |               | 3           | 0 0 3 DD       |
| 🗆 Ek Sınav Başvuru İşlemleri           | + 2020-2021 Güz         |                          | 1     | 6INMMAU211     | Mukavemet-I              |                              |               |              |               | 2           | 2 0 3 DC       |
| 🗆 Tek Ders Başvuru İşlemleri           | 🛨 2020-2021 Güz         |                          | 1     | 6MMFTBA009     | Kimya                    |                              |               |              |               | 3           | 0 0 3 DD       |
| 🗆 Önceki Üni. Mezuniyet Talebi         | ± 2020-2021 Güz         |                          | 1     | 6MMHTBA202     | Diferansiyel Denklemler  |                              |               |              |               | 3           | 0 0 3 DC       |
| 🗆 Muafiyet Başvuru                     |                         |                          |       |                | 23 - 1/3                 | 1 <mark>~</mark> K1 K1 K1 K1 | ЯĊ            |              |               |             |                |
| 🗆 Formasyon İptal Basvuru              | Sec                     | ilen Dersleri Kontrol Et |       |                |                          |                              |               |              |               |             |                |
|                                        | Seçilen Dersler         |                          |       |                |                          |                              |               |              |               |             |                |
|                                        | Dönem                   | Şube Ders Ko             | d     | Ders Adı       |                          | TULK                         | rd AKTS       | Harf Kesinle | ştirme Tarihi |             | Kontrol Edildi |
| ☐ Katki/Ogrenim Ucreti lade            | 2018-2019 Bahar         | 1 6MMFT                  | BA004 | Algoritma ve P | rogramlama               | 3 0 0                        | 3 4           | DD           |               |             |                |

Figure 7.3.1 Application for Additional Exam V2

Courses can be listed by selecting fields such as Course Code / Course Name and Class in the filtering area at the top of the relevant screen.

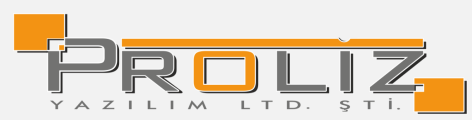

| Ek Sınav Başvury | u İşlemleri           |                             |                                     |              |           |
|------------------|-----------------------|-----------------------------|-------------------------------------|--------------|-----------|
| Aktif Başvuru    | 2024 Ek Sınav Başvuru | Başlangıç / Bitiş<br>Tarihi | 01.06.2024 00:00 / 01.06.2029 23:59 | Toplam Kredi | 167       |
| Dars Kadu/Adu    |                       | İlan Tarihi                 | 01.06.2024 23:59                    | Toplam AKTS  | 254       |
| Ders Kodu/Adı    |                       | Sinifi                      | 1.Sınıf 💌                           | J            | ୍ Ara/Bul |

Figure 7.3.2 Application for Additional Exam V2

The courses are listed with the filters made. Branch information, course code, credit and letter grade information of the course taken by the student are displayed. When the <u>Add</u> to listed courses button is clicked, it is added to the selected courses section.

| Ek Sınav Başvury  | u İşlemleri        |      |          |                             |                                     |              |   |     |   |      |      |
|-------------------|--------------------|------|----------|-----------------------------|-------------------------------------|--------------|---|-----|---|------|------|
| Aktif Başvuru     | 2024 Ek Sınav Başv | uru  |          | Başlangıç / Bitiş<br>Tarihi | 01.06.2024 00:00 / 01.06.2029 23:59 | Toplam Kredi |   | 167 | 7 |      |      |
|                   |                    |      |          | İlan Tarihi                 | 01.06.2024 23:59                    | Toplam AKTS  |   | 254 | 1 |      |      |
| Ders Kodu/Adı     |                    |      |          | Sınıfı                      | 3.Sinif 🔹                           | ]            |   |     | 0 | Ara/ | Bul  |
| Ek Sınav Başvuru  | İlan Metni         |      |          |                             |                                     |              |   |     |   |      |      |
| Seçilebilecek Der | rsler              |      |          |                             |                                     |              |   |     |   |      |      |
| Dönem             |                    | Şube | Ders Kod | Ders Adı                    |                                     |              | Т | U   | L | Krd  | HARF |
| + 2021-2022 (     | Güz                | 1    | INML303  | Ulaştırma Mühe              | ndisliği                            |              | 3 | 0   | 0 | 3    | DD   |
| + 2021-2022       | Güz                | 1    | INML305  | Yapı Statiği-II             |                                     |              | 3 | 0   | 0 | 3    | DD   |
| ± 2022-2023 (     | Güz                | 1    | INML367  | Yapılarda Su Ya             | litimi                              |              | 3 | 0   | 0 | 3    | DD   |
| + 2022-2023       | Güz                | 1    | INML392  | İnşaat Sektörür             | ıde Sürdürülebilirlik               |              | 3 | 0   | 0 | 3    | NA   |
| + 2022-2023       | Güz                | 1    | INML421  | Su Kuvveti Tesis            | sleri                               |              | 3 | 0   | 0 | 3    | FF   |
| + 2023-2024       | Bahar              | 1    | INML391  | İnşaat Yönetimi             | inde Bilgi Teknolojileri            |              | 3 | 0   | 0 | 3    | NA   |
|                   |                    |      | <b>a</b> | 6 - 1/1                     | <mark>, ≺</mark> K1 K1 K1 K1 (Ĵ     |              |   |     |   |      |      |

Figure 7.3.3 Application for Additional Exam V2

After clicking the Add button, the courses are added to the "Selected Courses" field. After the courses are checked, the first check is provided by clicking the "Check Selected Courses" button.

|      | 🗹 Seçiler     | n Ders | sleri Kontrol Et |            |   |   |   |     |      |                           |                |
|------|---------------|--------|------------------|------------|---|---|---|-----|------|---------------------------|----------------|
| Seçi | len Dersler   |        |                  |            |   |   |   |     |      |                           |                |
|      | Dönem         | Şube   | Ders Kod         | Ders Adı   | Т | U | L | Krd | AKTS | Harf Kesinleştirme Tarihi | Kontrol Edildi |
|      | 2020-2021 Güz | 1      | 6INMMAU205       | İstatistik | 3 | 0 | 0 | 3   | 4    | DD                        |                |
|      | 2020-2021 Güz | 1      | 6MMFTBA009       | Kimya      | 3 | 0 | 0 | 3   | 5    | DD                        |                |
|      | 2020-2021 Yaz | 1      | 6INMMAU313       | Hidrolik   | 2 | 2 | 2 | 3   | 5    | DD                        |                |

Figure 7.3.4 Application for Additional Exam V2

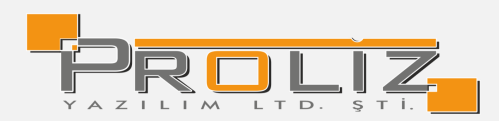

After clicking the "Check Selected Courses" button, the *Finalize* field appears on the screen. After finalizing, the confirmation warning text appears on the screen. After the approval is given, the finalization process for the courses is completed.

|      | 🗹 Seçilen Dersleri Kesinleştir |      |            |            |   |   |   | Başa | arıyla Ta | mamlandı. Kesinleştirme İşlemi Y | apabilirsiniz. |  |  |  |
|------|--------------------------------|------|------------|------------|---|---|---|------|-----------|----------------------------------|----------------|--|--|--|
| Seçi | Seçilen Dersler                |      |            |            |   |   |   |      |           |                                  |                |  |  |  |
|      | Dönem                          | Şube | Ders Kod   | Ders Adı   | Т | U | L | Krd  | AKTS      | Harf Kesinleştirme Tarihi        | Kontrol Edildi |  |  |  |
|      | 2020-2021 Güz                  | 1    | 6INMMAU205 | İstatistik | 3 | 0 | 0 | 3    | 4         | DD                               | ~              |  |  |  |
|      | 2020-2021 Güz                  | 1    | 6MMFTBA009 | Kimya      | 3 | 0 | 0 | 3    | 5         | DD                               | ~              |  |  |  |
|      | 2020-2021 Yaz                  | 1    | 6INMMAU313 | Hidrolik   | 2 | 2 | 2 | 3    | 5         | DD                               | ~              |  |  |  |

Figure 7.3.5 Application for Additional Exam V2

After the selected courses are confirmed, the message "The process has been completed successfully" is displayed on the screen.

| Kesinleştirme İşlemi Başa | rıyla Tar | namlandı.  |            |   |   |   |     |      |      |                      |                |
|---------------------------|-----------|------------|------------|---|---|---|-----|------|------|----------------------|----------------|
| Seçilen Dersler           |           |            |            |   |   |   |     |      |      |                      |                |
| Dönem                     | Şube      | Ders Kod   | Ders Adı   | т | U | L | Krd | AKTS | Harf | Kesinleştirme Tarihi | Kontrol Edildi |
| 2020-2021 Güz             | 1         | 6INMMAU205 | İstatistik | 3 | 0 | 0 | 3   | 4    | DD   | 24.12.2024           | ~              |
| 2020-2021 Güz             | 1         | 6MMFTBA009 | Kimya      | 3 | 0 | 0 | 3   | 5    | DD   | 24.12.2024           | ~              |
| 2020-2021 Yaz             | 1         | 6INMMAU313 | Hidrolik   | 2 | 2 | 2 | 3   | 5    | DD   | 24.12.2024           | ~              |
|                           |           |            |            |   |   |   |     |      |      |                      |                |

Figure 7.3.6 Application for Additional Exam V2

#### 8. User Activities

#### 8.1 To Do List

This menu defines reminders for tasks to be done and filters those that are defined. A to-do list is created with the Add button. When creating the list, data is entered into the specified fields.

| To do list | 🗄 Add 🛛 🍸 Filter |          |                |                                        |           |     |
|------------|------------------|----------|----------------|----------------------------------------|-----------|-----|
| Date       | Start Time       | End Time | Remind         | Content of Todo                        | Completed | ;   |
| 20.01.2025 | 10.30            | 12.00    | 40 Dakika Önce | internship application                 |           | ď 8 |
|            |                  |          | ę              | B) 1-1/1 <mark>1 ∨</mark> K4 K K K2 C2 |           |     |
|            |                  |          |                |                                        |           |     |

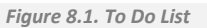

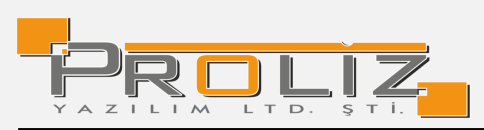

| $\odot$                         | 2 🗖 🔀                            |
|---------------------------------|----------------------------------|
| Yapılacaklar Listesi->Inserting |                                  |
| Date                            |                                  |
| Başlangıç Saati (Örnek:09:30)   |                                  |
| Bitiş Saati (Örnek:09:30)       |                                  |
| Remind                          | Seçiniz 🗸                        |
|                                 |                                  |
| Yapılacak İçeriği               |                                  |
| Tamamlandı                      |                                  |
|                                 | 🖄 Kaydet 🛛 İptal                 |
|                                 | Figure 8.1.1 To Do List-Addition |

#### 8.2 Incoming Messages

This is a screen where you can view the messages sent by your instructors. You can filter by sender type. You can select the status of the message as all, new, read, deleted messages. With the date filter, you can list your messages received within a certain date range.

It is located next to unread messages indicating there is a new message.

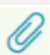

It means 'There is a File Attachment' in the incoming message.

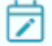

This button is used for opening the incoming message.

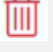

This button is used for deleting the message.

It is used to reply to an incoming message. It opens the 'Reply Message' screen where you can send a reply to the instructor who sent the message.

| Incoming Messa | ages         |              |      |   |
|----------------|--------------|--------------|------|---|
| Sender Type    | All          |              |      | • |
| Condition      | New Messages |              |      | • |
| Date Range     | 18.10.2024   | - 17.01.2025 | List |   |
|                |              |              |      |   |

Figure 8.2 Incoming Messages

#### 8.3 Sent Messages

You can view the previously sent messages on the screen, the screenshot of which is shown in Figure 8.3, by clicking the Display Göster button. If the sent message has been read, the Display (read) appears. When you hover over the message, you can access the date and time of the message.

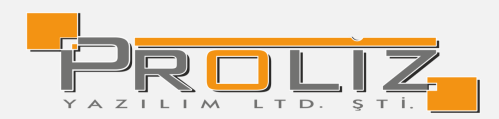

With the date range filter, you can list messages sent in certain date ranges. With the status filter, you can list as 'Active Messages' or 'Messages in Archive'.

| Alıcı Tipi     | Tümü                              |            | 🗶 Du      | rumu    | Aktif Mesajlar |   |                   | •         |
|----------------|-----------------------------------|------------|-----------|---------|----------------|---|-------------------|-----------|
| Tarih Aralığı  | 29.03.2020                        | 27.06.2020 |           |         | 🔍 Listele      | ÷ | 😤 Yeni Mes        | saj       |
|                |                                   |            |           |         |                |   | ,                 |           |
|                |                                   |            |           |         |                |   |                   |           |
| Konu           | Ödev Teslimi                      |            |           |         |                |   | 27.06.2020 01:59  | 🖸 Göster  |
| Danışman:Dr.Öğ | jretim Üyesi Gökmen ÇİFTÇİ        |            |           |         |                | Ø | Mesaj Türü: Mesaj | 🛍 Arşivle |
| Konu           | deneme mesajı şimdi 02 mayıs 2222 |            |           |         |                |   | 02.05.2020 12:22  | 🖸 Göster  |
| Danışman:Dr.Öğ | ýretim Üyesi Gökmen ÇİFTÇİ        |            |           |         |                |   | Mesaj Türü: Mesaj | 🗊 Arşivle |
|                |                                   | <b>e</b>   | 2 - 1/1 1 | ✓ KN KI | Ü KX K         |   |                   |           |

Figure 8.3 Outgoing Messages

Click the New Message Yeni Mesaj button to create a new message.

After selecting the recipient from the types below as the recipient type, if you want to send a file, select the file and click the upload button.

- Advisor
- Second Advisor
- Instructors of Courses Taken
- Instructors of Preparatory Program Courses Taken

| $\odot$                                                                                                    |                                                                                      | S 🗆 🗙    |  |  |  |
|----------------------------------------------------------------------------------------------------|--------------------------------------------------------------------------------------|----------|--|--|--|
| Receiver Type                                                                                                    | Danışman                                                                             | •        |  |  |  |
| Target Type                                                                                                    | Message                                                                              | •        |  |  |  |
| Subject                                                                                                    |                                                                                      |          |  |  |  |
| Attachment                                                                                                    | Choose File No file chosen                                                           | 🕑 Upload |  |  |  |
| Dosyanın boyutu en fazla 2MB , dosya formatı DOC,DOCX,XLS,XLSX,PDF,PPT,PPTX türlerinden biri olabilir<br>Yüklenen dosyalar otomasyon üzerinde en fazla bir dönem saklanır, dönem sonunda yüklenen dosyalar otomatik olarak silinir. |                                                                                      |          |  |  |  |
| В <u>Г</u>                                                                                                    | .   <u>T</u> <sub>x</sub>   ≟≣ ∶≣   ≣ ± ≡ ≡   Biçim •   <u>A</u> • [A • [A • ] 🏹   🛍 |          |  |  |  |
| A                                                                                                    | Send                                                                                 |          |  |  |  |
|                                                                                                    |                                                                                      |          |  |  |  |

# Figure 8.1 Add Message

After completing the necessary information, click the Send 
button to send your message to your instructor.

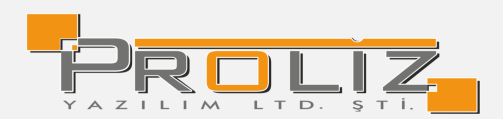

#### 8.4 **Document Request**

This is the screen where you can request a document from Student Affairs by selecting one of the

options in the 'Document Type' field. You can track the document status on this screen.

| Belge Talebi                |                    |                     |             |               |                    |                |  |
|-----------------------------|--------------------|---------------------|-------------|---------------|--------------------|----------------|--|
| Talep Eden Kurum Adı        | XXXXXXX Başkanlığı |                     |             |               |                    |                |  |
| Talep Nedeni                | Xxxxxx başvurusu   |                     |             |               |                    |                |  |
| Belge Türü / Tipi           | Islak İmzalı       |                     | nci Belgesi |               | •                  |                |  |
| Teslim Yeri                 |                    |                     |             |               |                    |                |  |
|                             |                    |                     |             |               |                    |                |  |
|                             |                    |                     |             |               |                    |                |  |
| Tarih                       | Belge Türü         | Belge Tipi          | Teslim Yeri | Belge Durumu  | Onay/Ret Tarihi    |                |  |
| 27.06.2020 15:14:48         | Islak İmzalı       | Yüksek Onur Belgesi | Bölüm       | Onay Bekliyor |                    |                |  |
| 7.11.2019 08:44:25          | Elektronik İmzalı  | Öğrenci Belgesi     |             | Onaylandı     | 7.11.2019 08:44:25 | 🕒 Belge Göster |  |
| 7.11.2019 02:16:04          | Elektronik İmzalı  | Transkript Belgesi  |             | Onaylandı     | 7.11.2019 02:16:04 | 🕒 Belge Göster |  |
| 7.11.2019 02:08:27          | Elektronik İmzalı  | Transkript Belgesi  |             | Onaylandı     | 7.11.2019 02:08:27 | 🕒 Belge Göster |  |
| 6.11.2019 22:58:44          | Elektronik İmzalı  | Transkript Belgesi  |             | Onaylandı     | 6.11.2019 22:58:44 | 🕒 Belge Göster |  |
|                             |                    | 🖨 14 -              | 1/3 1 \     | KN KI KI KN   | Г¢                 |                |  |
| Figure 8.4 Document Request |                    |                     |             |               |                    |                |  |

#### 8.5 Update Photo

The photo you are currently using will be displayed in the current photo field. When you click on the 'Select File' button, select your new photo and click on the 'Upload' button; the new photo will be added and approval must be given to use it actively.

Photo Approval is done by the Secretariat of your Department or Student Affairs.

Note: The file format must be ".JPG" and the size must be no more than 2MB.

| Student - Photo Update                                                                                      |   |                            |  |  |  |  |  |
|----------------------------------------------------------------------------------------------------|---|----------------------------|--|--|--|--|--|
| The demanded photo should be passport size.                                                                 |   |                            |  |  |  |  |  |
| Photo approval will be done by the Faculty Cecretary you are affiliated with or the Student Affairs Office. |   |                            |  |  |  |  |  |
| Since your photo will be used in official documents, inappropriate photos will be disapproved.              |   |                            |  |  |  |  |  |
| Note: File format 'JPG' must be at least 10 bytes in size and can be up to 2MB.                             |   |                            |  |  |  |  |  |
| Existing Photo                                                                                              | - | Photo Requested —          |  |  |  |  |  |
|                                                                                                    |   |                            |  |  |  |  |  |
|                                                                                                    |   | Choose File No file chosen |  |  |  |  |  |
|                                                                                                    |   |                            |  |  |  |  |  |

Figure 8.5 Update Photo